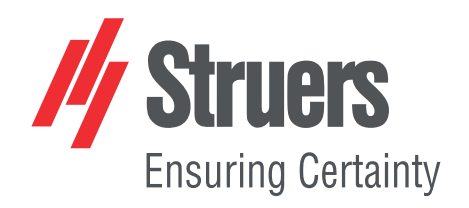

# AbraPlan-30

# Návod k použití

Překlad originálního návodu

Œ

Č. dokumentu: 16297025\_A\_cs Datum vydání: 2020.05.15

#### Autorská práva

Obsah tohoto návodu je majetkem společnosti Struers ApS. Reprodukce jakékoliv části tohoto návodu bez písemného svolení společnosti Struers ApS je zakázána.

Všechna práva vyhrazena. © Struers ApS 2021.10.22.

# Obsah

| 1 | O tomto návodu |                                           |    |  |  |
|---|----------------|-------------------------------------------|----|--|--|
|   | 1.1            | Příslušenství a spotřební materiál        | 6  |  |  |
| 2 | Bezpečnost     |                                           |    |  |  |
|   | 2.1            | Určené použití                            | 6  |  |  |
|   |                | 2.1.1 AbraPlan-30 – bezpečnostní opatření | 7  |  |  |
|   | 2.2            | Bezpečnostní zprávy                       | 8  |  |  |
|   | 2.3            | Bezpečnostní zprávy v tomto návodu        | 9  |  |  |
| 3 | Zači           | ínáme                                     | 10 |  |  |
|   | 3.1            | Popis zařízení                            | 10 |  |  |
|   | 3.2            | AbraPlan-30 – přehled                     | 11 |  |  |
| 4 | Přej           | prava a skladování                        | 12 |  |  |
|   | 4.1            | Skladování                                | 13 |  |  |
| 5 | Inst           | alace                                     | 13 |  |  |
|   | 5.1            | Vybalení                                  | 13 |  |  |
|   | 5.2            | Kontrola balicího listu                   | 13 |  |  |
|   | 5.3            | Napájení                                  | 14 |  |  |
|   | 5.4            | Hluk                                      | 15 |  |  |
|   | 5.5            | Vibrace                                   | 15 |  |  |
|   | 5.6            | Přívod stlačeného vzduchu                 | 15 |  |  |
|   | 5.7            | Připojení k odsávacímu systému            | 16 |  |  |
|   | 5.8            | Připojení k výstupu odpadní vody          | 16 |  |  |
|   | 5.9            | Připojení recirkulační jednotky           | 16 |  |  |
|   | 5.10           | Připojení externí recirkulační jednotky   | 18 |  |  |
|   | 5.11           | Připojení k přívodu vody                  | 19 |  |  |
| 6 | Ovla           | ádání zařízení                            | 19 |  |  |
|   | 6.1            | Funkce ovládacího panelu                  | 19 |  |  |
|   | 6.2            | Displej                                   | 20 |  |  |
|   |                | 6.2.1 Navigace na displeji                | 21 |  |  |
|   |                | 6.2.2 Main menu (Hlavní menu)             | 22 |  |  |
|   |                | 6.2.3 Změna nastavení a textu             | 22 |  |  |
|   |                | 6.2.4 Nastavení softwaru                  | 23 |  |  |
|   | 6.3            | Configuration (Konfigurace)               | 23 |  |  |
|   |                | 6.3.1 Provozní režim                      | 24 |  |  |
|   |                | 6.3.2 Nové heslo                          | 24 |  |  |

|   |     | 6.3.3 Voda během broušení                                 |
|---|-----|-----------------------------------------------------------|
|   | 6.4 | Montáž brusného kamene nebo diamantového brusného kotouče |
|   | 6.5 | Upínání a vyrovnávání vzorků                              |
|   | 6.6 | Vložení nebo vyjmutí držáku vzorků                        |
|   | 6.7 | Broušení                                                  |
|   |     | 6.7.1 Nastavení broušení                                  |
|   |     | 6.7.2 Spuštění procesu broušení                           |
|   |     | 6.7.3 Zastavení procesu broušení                          |
|   | 6.8 | Orovnávání                                                |
|   |     | 6.8.1 Nastavení diamantového nástroje pro orovnávání      |
| 7 | Údr | žba a servis – AbraPlan-30                                |
|   | 7.1 | Všeobecné čištění                                         |
|   | 7.2 | Denně                                                     |
|   |     | 7.2.1 Kontrola recirkulační nádrže                        |
|   | 7.3 | Každý týden                                               |
|   |     | 7.3.1 Čištění misky                                       |
|   | 7.4 | Každý měsíc                                               |
|   |     | 7.4.1 Čištění recirkulační jednotky                       |
|   |     | 7.4.2 Výměna chladicí kapaliny                            |
|   | 7.5 | Každoročně                                                |
|   |     | 7.5.1 Testování bezpečnostních zařízení                   |
|   |     | 7.5.2 Nouzový vypínač                                     |
|   |     | 7.5.3 Bezpečnostní kryt                                   |
|   | 7.6 | Náhradní díly                                             |
|   | 7.7 | Servis a opravy                                           |
|   | 7.8 | Likvidace                                                 |
| 8 | Řeš | ení problémů – AbraPlan-30                                |
|   | 8.1 | Hlášení a chyby – AbraPlan-30                             |
|   |     | 8.1.1 Zprávy                                              |
|   |     | 8.1.2 Chyby                                               |
| 9 | Тес | hnické údaje                                              |
|   | 9.1 | Technické údaje – AbraPlan-30                             |
|   | 9.2 | Kategorie bezpečnostního obvodu/Úroveň výkonu             |
|   | 9.3 | Hladina hluku a vibrací                                   |
|   | 9.4 | Bezpečnostní součásti řídicího systému (SRP/CS)           |
|   | 9.5 | Schémata                                                  |
|   |     | 9.5.1 Schémata – AbraPlan-30                              |
|   | 9.6 | Právní a regulační informace                              |

| 10 Kontrolní seznam před instalací         | 65 |
|--------------------------------------------|----|
| 10.1 Požadavky na instalaci                | 65 |
| 10.2 Specifikace balení                    | 66 |
| 10.3 Umístění                              | 66 |
| 10.4 Rozměry                               | 67 |
| 10.5 Doporučený volný prostor              | 68 |
| 10.6 Přeprava a skladování                 | 68 |
| 10.6.1 Dlouhodobé skladování nebo přeprava | 69 |
| 10.7 Vybalení                              | 69 |
| 10.8 Zvedání                               | 69 |
| 10.9 Napájení                              | 69 |
| 10.10 Bezpečnostní specifikace             | 71 |
| 10.11 Přívod vody                          | 71 |
| 10.12 Stlačený vzduch                      | 72 |
| 10.13 Odsávání (volitelně)                 | 72 |
| 10.14 Recirkulační jednotka (volitelně)    | 72 |
| 11 Výrobce                                 | 73 |
| Declaration of Conformity                  | 74 |

# 1 O tomto návodu

#### Návody k použití

Zařízení Struers se smí používat pouze ve spojení s návodem k použití dodaným se zařízením a způsobem popsaným v tomto návodu.

|  | A |  |
|--|---|--|
|  |   |  |
|  | н |  |

#### Poznámka

Před použitím si pečlivě přečtěte návod k použití.

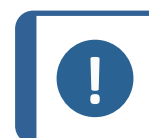

#### Poznámka

Pokud si přejete podrobné zobrazení konkrétních informací, podívejte se do online verze tohoto návodu.

# 1.1 Příslušenství a spotřební materiál

#### Příslušenství

Informace o dostupném sortimentu naleznete v prospektu pro AbraPlan-30:

Webové stránky společnosti Struers (http://www.struers.com)

#### Spotřební materiál

Zařízení je určeno k použití pouze se speciálním spotřebním materiálem Struers pro tento účel a tento typ stroje.

Další produkty mohou obsahovat agresivní rozpouštědla, která rozpouštějí např. gumová těsnění. Záruka se nevztahuje na poškozené části stroje (např. těsnění a trubky), pokud poškození přímo souvisí s použitím spotřebního materiálu, který nedodala společnost Struers.

Informace o dostupném sortimentu naleznete zde:

Katalog spotřebního materiálu společnosti Struers (http://www.struers.com/Library)

# 2 Bezpečnost

# 2.1 Určené použití

Stroj je určen k použití v profesionálním pracovním prostředí (např. v materialografické laboratoři).

AbraPlan-30 je určen pro profesionální automatické rovinné broušení materiálů pro další materialografickou přípravu a kontrolu.

Zařízení je určeno k použití se speciálním spotřebním materiálem Struers pro tento účel a tento typ zařízení.

Stroj smí obsluhovat pouze kvalifikovaný/školený personál.

| Nepoužívejte stroj pro<br>následující | Příprava (broušení nebo leštění) jiných materiálů než pevných<br>materiálů vhodných pro materialografické studie.                                          |  |
|---------------------------------------|----------------------------------------------------------------------------------------------------|--|
|                                       | Stroj se nesmí používat pro žádné typy výbušných a/nebo<br>hořlavých materiálů nebo materiálů, které nejsou během<br>obrábění, ohřevu nebo tlaku stabilní. |  |
| Model                                 | AbraPlan-30                                                                                                    |  |

#### 2.1.1 AbraPlan-30 – bezpečnostní opatření

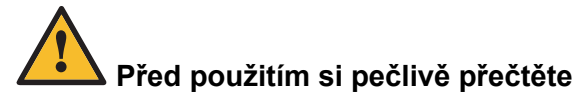

- 1. Ignorování těchto informací a nesprávné zacházení se zařízením může vést k vážným úrazům a hmotným škodám.
- 2. Stroj musí být instalován v souladu s místními bezpečnostními předpisy. Všechny funkce na stroji a veškeré připojené zařízení musí být v provozuschopném stavu.
- 3. Obsluha se musí seznámit s bezpečnostními opatřeními a návodem k použití a také s příslušnými částmi návodů k veškerým připojeným zařízením a příslušenstvím. Obsluha si musí přečíst návod k použití a případně bezpečnostní listy použitého spotřebního materiálu.
- Nepoužívejte stroj k přípravě materiálů hořlavých nebo nestabilních v důsledku mechanického zpracování, tlaku nebo tepla během přípravného procesu (např. hořlavé nebo výbušné materiály).
- 5. Ujistěte se, že skutečné elektrické napájecí napětí odpovídá napětí uvedenému na typovém štítku stroje. Stroj musí být uzemněn. Vždy dodržujte místní předpisy.
- 6. Stroj smí používat a jeho údržbu provádět pouze kvalifikovaný/školený personál.
- 7. Zařízení Struers se smí používat pouze ve spojení s návodem k použití dodaným se zařízením a způsobem popsaným v tomto návodu.
- 8. Pokud bude zařízení nesprávně používáno, bude provedena nesprávná instalace, úprava, dojde k zanedbání, nehodě nebo bude provedena nesprávná oprava, společnost Struers neponese žádnou odpovědnost za poškození uživatele nebo zařízení.
- 9. Demontáž jakékoli části zařízení, během jeho servisu nebo oprav, musí vždy provádět kvalifikovaný technik (elektromechanický, elektronický, mechanický, pneumatický atd.).
- 10. Zařízení je určeno k použití pouze se speciálním spotřebním materiálem Struers pro tento účel a tento typ stroje.
- 11. Těžiště stroje je umístěno v horní části stroje.
- 12. Před zvednutím se ujistěte, že je ve stroji upevněna příčka.
- 13. Při zvedání stroje vysokozdvižným vozíkem jej vždy zvedejte zepředu.Nikdy ho nezvedejte z boku nebo zezadu.
- 14. Stroj položte na stabilní podlahu, která unese jeho hmotnost.
- 15. Používejte vhodné rukavice pro ochranu prstů před brusnými materiály a teplými/ostrými vzorky.
- 16. Pokud zjistíte závady nebo uslyšíte neobvyklé zvuky, zastavte stroj a zavolejte technický servis.

- 17. Nezapínejte a nevypínejte zařízení více než jednou za pět minut. Mohlo by dojít k poškození elektrických komponent.
- V případě požáru upozorněte okolostojící osoby a zavolejte hasiče. Odpojte elektrické napájení. Použijte práškový hasicí přístroj. Nepoužívejte vodu.
- 19. Před prováděním servisu musí být stroj odpojen od elektrického napájení.Počkejte 5 minut, dokud se nevybije zbytkový potenciál na kondenzátorech.
- 20. Před použitím stroje se ujistěte, že vzorky jsou bezpečně připevněny k držáku vzorků. Ujistěte se, že používáte správné šrouby.
- 21. Při výměně brusných kamenů/diamantových brusných kotoučů vždy používejte pracovní rukavice.

# 2.2 Bezpečnostní zprávy

#### Značky používané v bezpečnostních zprávách

Společnost Struers používá k označení potenciálních rizik následující značky.

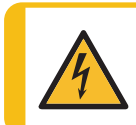

#### ELEKTRICKÉ NEBEZPEČÍ

Tento symbol označuje elektrické nebezpečí, které bude mít za následek smrt nebo vážný úraz, pokud mu nebude zabráněno.

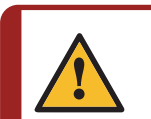

#### NEBEZPEČÍ

Tento symbol označuje nebezpečí s vysokou úrovní rizika, které bude mít za následek smrt nebo vážný úraz, pokud mu nebude zabráněno.

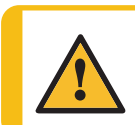

#### VÝSTRAHA

Tento symbol označuje nebezpečí se střední úrovní rizika, které by mohlo mít za následek smrt nebo vážný úraz, pokud by mu nebylo zabráněno.

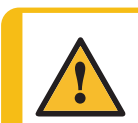

#### UPOZORNĚNÍ

Tento symbol označuje nebezpečí s nízkou úrovní rizika, které by mohlo mít za následek lehký nebo středně těžký úraz, pokud by mu nebylo zabráněno.

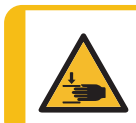

#### NEBEZPEČÍ ROZDRCENÍ

Tento symbol označuje nebezpečí rozdrcení, které by mohlo mít za následek lehký, středně těžký nebo těžký úraz, pokud by mu nebylo zabráněno.

#### Obecné zprávy

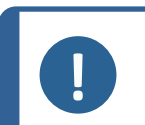

**Poznámka** Tento symbol znamená, že existuje riziko poškození majetku nebo že je nutné

postupovat se zvláštní opatrností.

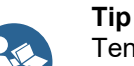

Tento symbol označuje, že jsou k dispozici další informace a rady.

# 2.3 Bezpečnostní zprávy v tomto návodu

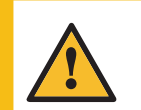

#### UPOZORNĚNÍ

Zařízení Struers se smí používat pouze ve spojení s návodem k použití dodaným se zařízením a způsobem popsaným v tomto návodu.

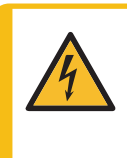

#### ELEKTRICKÉ NEBEZPEČÍ

Stroj musí být uzemněn. Ujistěte se, že skutečné elektrické napájecí napětí odpovídá napětí uvedenému na typovém štítku stroje. Nesprávné napětí může poškodit elektrický obvod.

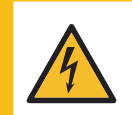

#### ELEKTRICKÉ NEBEZPEČÍ

Elektrické instalace s proudovými chrániči

Pro AbraPlan-30 je vyžadován proudový chránič Typ B, 30 mA (EN 50178/5.2.11.1).

#### Elektrické instalace bez proudových chráničů

Zařízení musí být chráněno izolačním transformátorem (dvojitě vinutým transformátorem).

Kontaktujte kvalifikovaného elektrikáře, aby zkontrolovat použité řešení.

Vždy dodržujte místní předpisy.

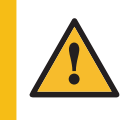

#### UPOZORNĚNÍ

Dlouhodobé vystavení hlasitému hluku může způsobit trvalé poškození sluchu. Používejte ochranu sluchu, pokud vystavení hluku přesahuje úrovně stanovené místními předpisy.

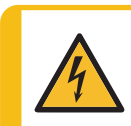

#### ELEKTRICKÉ NEBEZPEČÍ

Ujistěte se, že elektrické napájecí napětí odpovídá napětí uvedenému na typovém štítku čerpadla. Nesprávné napětí může poškodit elektrický obvod.

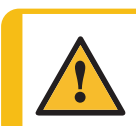

#### UPOZORNĚNÍ

Nádrž chladicí jednotky je velmi těžká, když je plná.

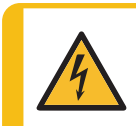

#### ELEKTRICKÉ NEBEZPEČÍ

Čerpadlo recirkulační chladicí jednotky musí být uzemněno. Ujistěte se, že elektrické napájecí napětí odpovídá napětí uvedenému na typovém štítku čerpadla. Nesprávné napětí může poškodit elektrický obvod.

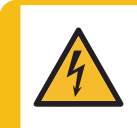

#### ELEKTRICKÉ NEBEZPEČÍ

Požádejte kvalifikovaného elektrikáře, aby ověřil, že externí chladicí jednotku lze použít se strojem.

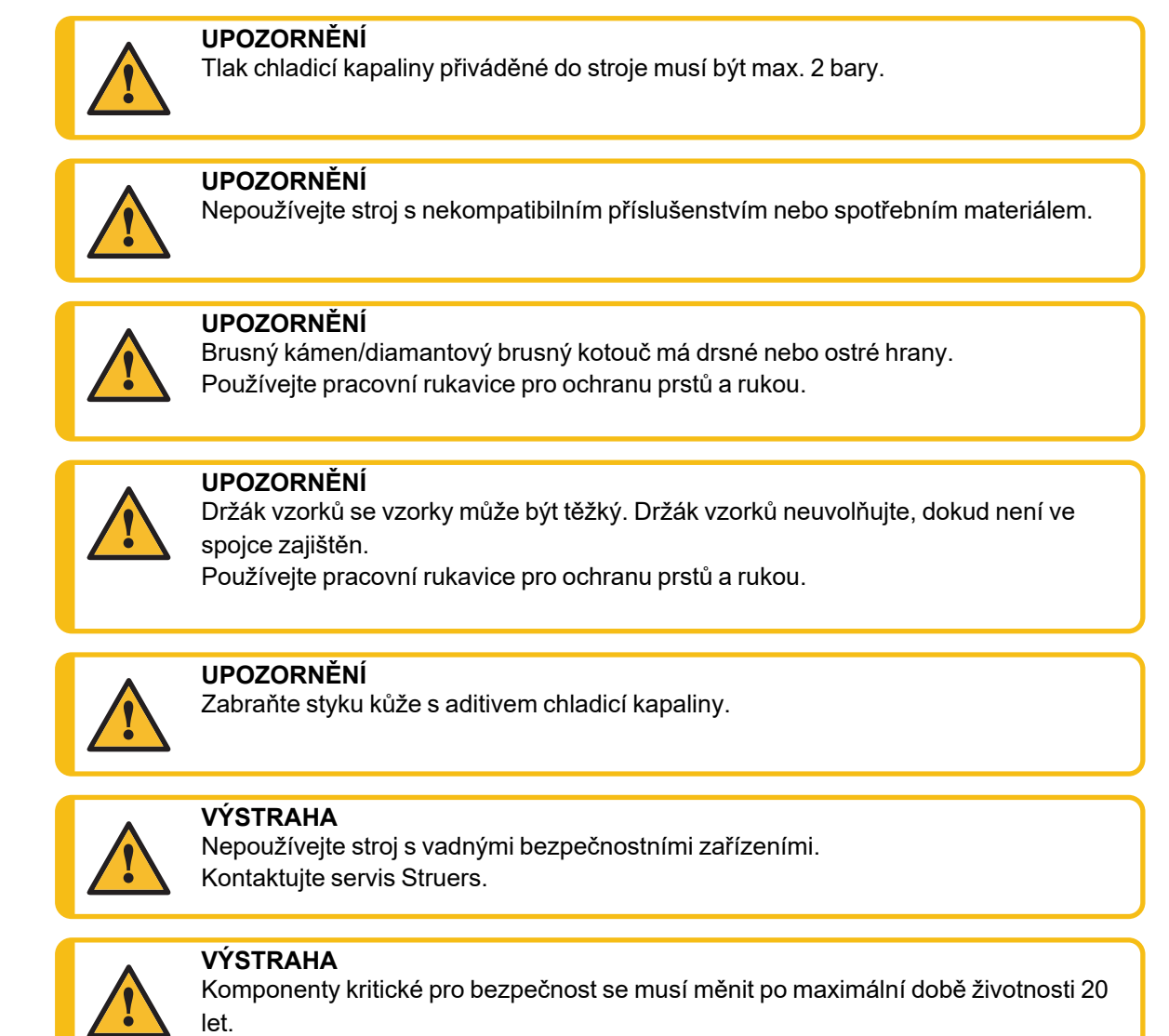

#### Kontaktujte servis Struers.

# 3 Začínáme

# 3.1 Popis zařízení

AbraPlan-30 je poloautomatický stroj pro vysokorychlostní materialografické rovinné broušení s brusným kotoučem o průměru 356 mm.

Pro zajištění přívodu chladicí vody do procesu broušení musí být připojena recirkulační chladicí jednotka.

Obsluha zvolí povrch broušení a parametry přípravy. Před zahájením broušení musí být na místě chránič kamene a proplachovací pistole.

Obsluha zahájí proces upnutím vzorků do držáku vzorků a umístěním držáku vzorků do stroje. Když obsluha stroj spustí, kryt se zajistí a zůstane uzamčen, dokud se motory nezastaví.

Obsluha stiskne tlačítko Start na ovládacím panelu, aby zahájila proces broušení.

Stroj se automaticky zastaví, jakmile je dokončen čas procesu nebo proces úběru.

Obsluha vyčistí vzorky před dalším přípravným krokem nebo kontrolou.

Společnost Struersdoporučuje připojit stroj k odsávacímu systému, aby se z pracovního prostoru odstranily výpary.

Je-li aktivováno nouzové zastavení, přeruší se napájení všech nebezpečných pohyblivých částí.

# 3.2 AbraPlan-30 – přehled

#### AbraPlan-30

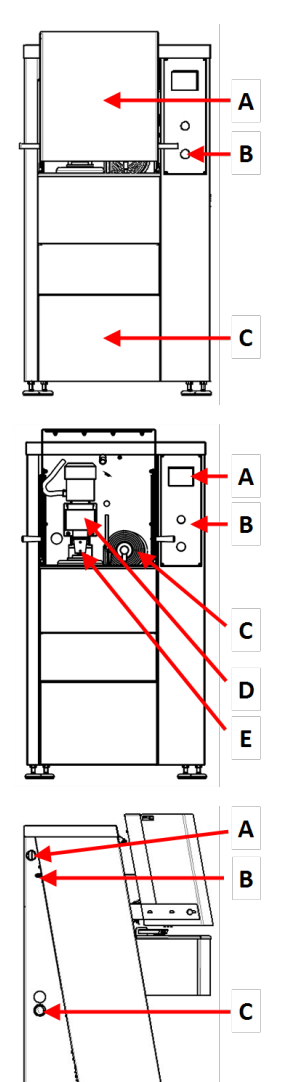

#### Čelní pohled – s bezpečnostním krytem

- A Bezpečnostní kryt
- B Nouzový vypínač
- C Krycí plech oddílu obsahujícího recirkulační chladicí jednotku

#### Čelní pohled – bez bezpečnostního krytu

- A Displej
- B Ovládací panel
- **C** Rameno orovnávače
- D Motor Držák vzorků
- E Rychlospojka Držák vzorků

#### Pohled z boku – zleva

- A Přípojka pro odsávání
- B Vstup stlačeného vzduchu
- C Otvor pro výtokovou hadici

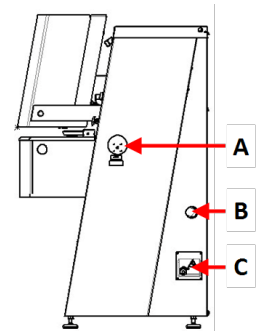

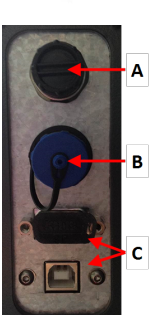

#### Brusná komora

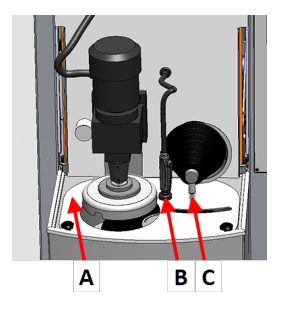

#### Pohled z boku – zprava

- A Elektrický vypínač
- B Otvor pro výtokovou hadici
- C Rozvodná skříňka

#### Rozvodná skříňka

- A Konektor AUX
- B Připojení majáku
- C Servisní zásuvky

- A Chránič kamene
- B Proplachovací/chladicí jednotka (proplachovací pistole a držák)
- C Rameno orovnávače

#### Ovládací panel

Viz Funkce ovládacího panelu ► 19.

# 4 Přeprava a skladování

Pokud je po instalaci nutné jednotku přemístit nebo uložit do skladu, doporučujeme postupovat podle několika pokynů.

• Před přepravou jednotku bezpečně zabalte.

Nedostatečné balení by mohlo způsobit poškození jednotky a zneplatnit záruku. Kontaktujte servis Struers.

• Společnost Struers doporučuje, aby veškeré původní obaly a spojovací díly byly uchovávány pro budoucí použití.

# 4.1 Skladování

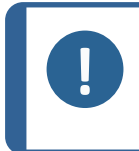

#### Poznámka

Společnost Struers doporučuje, aby veškeré původní obaly a spojovací díly byly uchovávány pro budoucí použití. Odpojte jednotku od elektrického napájení.

- Odstraňte veškeré příslušenství.
- Před uskladněním zařízení vyčistěte a osušte.
- Umístěte stroj a příslušenství do jejich původního obalu.

# 5 Instalace

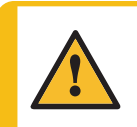

VÝSTRAHA

Zařízení Struers se smí používat pouze ve spojení s návodem k použití dodaným se zařízením a způsobem popsaným v tomto návodu.

# 5.1 Vybalení

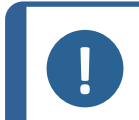

Poznámka

Společnost Struers doporučuje, aby veškeré původní obaly a spojovací díly byly uchovávány pro budoucí použití.

- 1. Odřízněte těsnicí pásku na horní straně krabice.
- 2. Odstraňte volné části.
- 3. Vyjměte jednotku z krabice.
- 4. Odšroubujte přepravní držáky, které zajišťují stroj na paletě.
- 5. Ke zvedání stroje z palety použijte vysokozdvižný vozík. Zvedněte stroj zepředu.
- 6. Umístěte stroj na rovnou a vodorovnou podlahu.
- Odstraňte pojistný kolík z příčníku a odstraňte příčku. Příčku si ponechte pro případ, že budete potřebovat stroj přemístit.

Podrobnosti o hmotnosti tohoto stroje naleznete v části Technické údaje – AbraPlan-30 > 52

#### Přemisťování stroje

K přemisťování stroje použijte vysokozdvižný vozík a příčnou vzpěru.

### 5.2 Kontrola balicího listu

Volitelné příslušenství může být součástí balení. Balení obsahuje následující položky:

| Počet kusů | Popis                                                              |  |
|------------|--------------------------------------------------------------------|--|
| 1          | AbraPlan-30                                                        |  |
| 1          | Výstupní hadice s rovnou PVC trubkou. Průměr: 50 mm. Délka: 2,5 m. |  |
| 1          | Vstupní hadice                                                     |  |
| 1          | Hadice pro vyprázdnění nádrže chladicí jednotky                    |  |
| 2          | Hadicová svorka. Průměr: 11 mm                                     |  |
| 2          | Hadicová svorka. Průměr: 40–60 mm                                  |  |
| 1          | Hadice pro stlačený vzduch. Délka: 2 m                             |  |
| 1          | Připojení hadice pro stlačený vzduch. Průměr: 8 mm                 |  |
| 1          | Gumový disk. Průměr: 350 mm                                        |  |
| 1          | Příruba                                                            |  |
| 1          | Šroub M12 pro přírubu brusného kamene                              |  |
| 1          | Imbusový klíč, 8 mm                                                |  |
| 1          | Maticový klíč, 24 mm                                               |  |
| 1          | Návod k použití                                                    |  |

# 5.3 Napájení

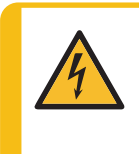

#### ELEKTRICKÉ NEBEZPEČÍ

Stroj musí být uzemněn. Ujistěte se, že skutečné elektrické napájecí napětí odpovídá napětí uvedenému na typovém štítku stroje. Nesprávné napětí může poškodit elektrický obvod.

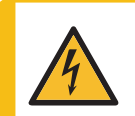

#### ELEKTRICKÉ NEBEZPEČÍ

Elektrické instalace s proudovými chrániči

Pro AbraPlan-30 je vyžadován proudový chránič Typ B, 30 mA (EN 50178/5.2.11.1).

#### Elektrické instalace bez proudových chráničů

Zařízení musí být chráněno izolačním transformátorem (dvojitě vinutým transformátorem).

Kontaktujte kvalifikovaného elektrikáře, aby zkontrolovat použité řešení.

Vždy dodržujte místní předpisy.

#### Postup

Technické údaje najdete v části Technické údaje.

- 1. Otevřete rozvodnou skříňku. A
- 2. Připojte 4vodičový nebo 5vodičový kabel dle obrázku.
  - PEUzemněníNStřední vodič (nepoužívá se interně)L1FázeL2FázeL3Fáze

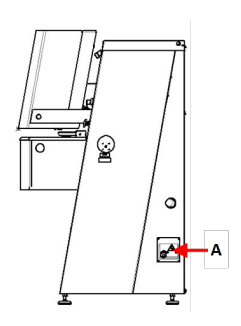

| Kabel EU      |                 |  |
|---------------|-----------------|--|
| L1            | Hnědá           |  |
| L2            | Černá           |  |
| L3            | Černá nebo Šedá |  |
| Uzemnění      | Žlutá/Zelená    |  |
| Střední vodič | Modrá           |  |

| Kabel UL      |                            |  |
|---------------|----------------------------|--|
| L1            | Černá                      |  |
| L2            | Červená                    |  |
| L3            | Oranžová/Tyrkysová         |  |
| Uzemnění      | Zelená (nebo Žlutá/Zelená) |  |
| Střední vodič | Bílá                       |  |

Druhý konec kabelu může být vybaven schválenou zástrčkou nebo pevně zapojen do zdroje napájení podle specifikací elektrického zapojení a místních předpisů.

# 5.4 Hluk

Informace o hodnotě hladiny akustického tlaku naleznete v této části: Technické údaje > 52,

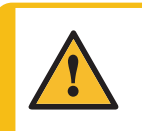

#### UPOZORNĚNÍ

Dlouhodobé vystavení hlasitému hluku může způsobit trvalé poškození sluchu. Používejte ochranu sluchu, pokud vystavení hluku přesahuje úrovně stanovené místními předpisy.

# 5.5 Vibrace

Informace o celkovém vystavení rukou a paží vibracím naleznete v této části: Technické údaje > 52.

# 5.6 Přívod stlačeného vzduchu

Technické údaje najdete v části Technické údaje – AbraPlan-30 ► 52

1. Připojte vzduchovou hadici k přívodu stlačeného vzduchu na stroji.

- 2. Připojte vzduchovou hadici k přívodu stlačeného vzduchu.
- 3. Zajistěte přípojky hadicovými svorkami.

### 5.7 Připojení k odsávacímu systému

Technické údaje najdete v části Technické údaje – AbraPlan-30 ► 52 Společnost Struers doporučuje připojit stroj k odsávacímu systému.

- 1. Připojte 52mm trubku k výstupu odsávání na stroji.
- 2. Připojte druhý konec trubky k odsávacímu systému.

# 5.8 Připojení k výstupu odpadní vody

#### Pokud připojujete stroj k odtoku odpadní vody

- 1. Stroj se dodává s výtokovou hadicí.
- 2. Výtokovou hadici vody vyveďte ze stroje jedním z otvorů po stranách.
- Ujistěte se, že hadice po celé délce klesá dolů směrem k odtoku odpadní vody. V případě potřeby hadici zkraťte.

#### Pokud připojujete stroj k recirkulační jednotce

Obvykle je stroj připojen k recirkulační nádrži nebo k externí recirkulační jednotce.

Recirkulační jednotka: Viz Připojení recirkulační jednotky > 16

Externí recirkulační jednotka: Viz Připojení externí recirkulační jednotky > 18

# 5.9 Připojení recirkulační jednotky

Chcete-li zajistit optimální chlazení, namontujte na stroj recirkulační jednotku.

#### Poznámka

Před připojením recirkulační jednotky ke stroji ji musíte připravit k použití. Viz návod k použití pro tuto jednotku.

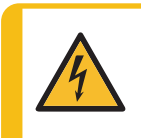

#### ELEKTRICKÉ NEBEZPEČÍ

Ujistěte se, že elektrické napájecí napětí odpovídá napětí uvedenému na typovém štítku čerpadla. Nesprávné napětí může poškodit elektrický obvod.

#### Plnění recirkulační nádrže

- Před naplněním nádrže se ujistěte, že pod strojem je dostatek místa pro snadné nasunutí recirkulační jednotky. Pokud tomu tak není, upravte výšku stroje pomocí nastavitelných noh.
- 2. Ujistěte se, že je recirkulační jednotka správně umístěna pod strojem:
  - Kola jednotky musí být vyrovnána se stranami oddílu, abyste mohli jednotku přemístit na místo, aniž byste s ní museli kolébat.
  - Čerpadlo musí být umístěno na levé straně a v blízkosti zadního konce recirkulační jednotky.

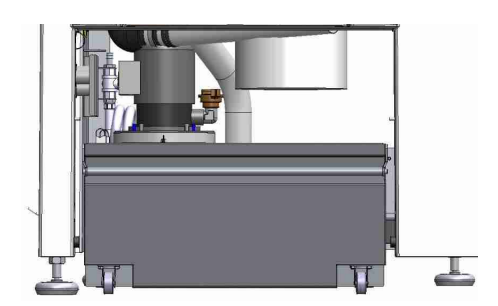

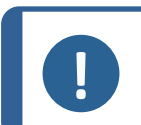

#### Poznámka

Aby se zabránilo korozi, společnost Struers doporučuje použít v chladicí vodě aditivum Struers. Další informace naleznete na nádobě s aditivem.

 Vyrovnejte nádrž s čistým plastovým obložením.

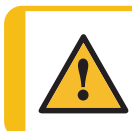

#### UPOZORNĚNÍ

Recirkulační nádrž je velmi těžká, když je plná.

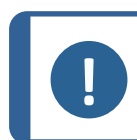

#### Poznámka

Nádrž nepřeplňujte. Při přemisťování nádrže zabraňte rozlití.

4. Naplňte nádrž chladicí kapalinou. Ujistěte se, že je poměr vody a aditiva správný.

#### Připojení jednotky ke stroji

- 1. Připojte hadici pro přívod vody k rychlospojce na recirkulačním čerpadle.
  - A Elektrická zásuvka není zobrazeno
  - **B** Hadice přívodu vody do stroje
  - C Oběhové čerpadlo
  - D Rychlospojka na čerpadle

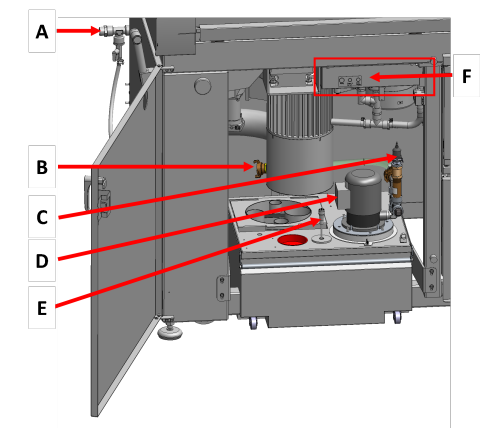

- Zasuňte výtokovou hadici vody ze stroje do velkého otvoru filtrační jednotky. V případě potřeby hadici zkraťte.
- Zapojte kabel z recirkulačního čerpadla do elektrické zásuvky recirkulační jednotky uvnitř vyhrazeného prostoru.
- Ujistěte se, že směr průtoku odpovídá šipce na čerpadle. Pokud je směr nesprávný, zaměňte dvě fáze:
  - Kabel EU: zaměňte dvě fáze.
  - Kabel UL: zaměňte fáze L1 a L2.
- 5. Zasuňte jednotku do prostoru pod strojem.

# 5.10 Připojení externí recirkulační jednotky

- 1. Výtokovou hadici vody protáhněte otvorem na levé nebo pravé straně stroje a veďte do recirkulační jednotky.
- 2. Připojte výstup vody z čerpadla k hadici pro přívod vody.

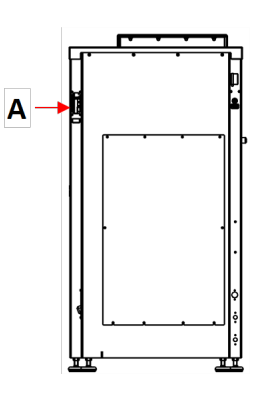

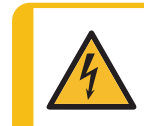

#### ELEKTRICKÉ NEBEZPEČÍ

Ujistěte se, že elektrické napájecí napětí odpovídá napětí uvedenému na typovém štítku čerpadla.

Nesprávné napětí může poškodit elektrický obvod.

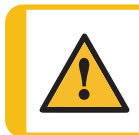

#### UPOZORNĚNÍ

Tlak chladicí kapaliny přiváděné do stroje musí být max. 2 bary.

 Zapojte kabel z externího čerpadla do elektrické zásuvky recirkulační jednotky uvnitř vyhrazeného prostoru.

Zapojení: Technické údaje najdete v části Technické údaje.

> Poznámka Pokud používáte konektor AUX, obraťte se na servis Struers, který vám poskytne více informací o připojení a požadovaném průtoku.

4. Zapojte ovládání externího čerpadla do konektoru AUX na zadní straně stroje.**A** 

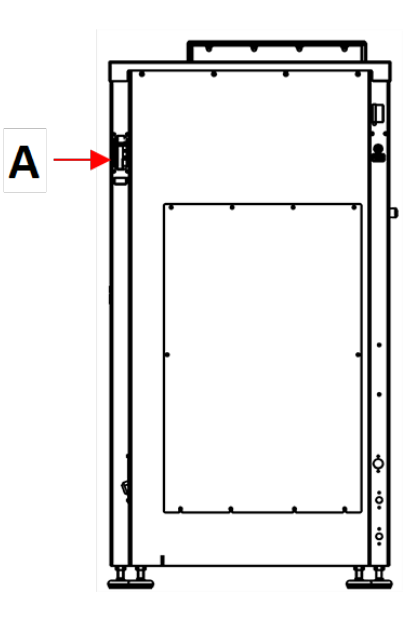

# 5.11 Připojení k přívodu vody

Stroj můžete připojit k hlavnímu přívodu vody. To však vyžaduje speciální ventil a snímač průtoku. V případě potřeby požádejte o radu servis Struers.

# 6 Ovládání zařízení

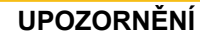

Nepoužívejte stroj s nekompatibilním příslušenstvím nebo spotřebním materiálem.

# 6.1 Funkce ovládacího panelu

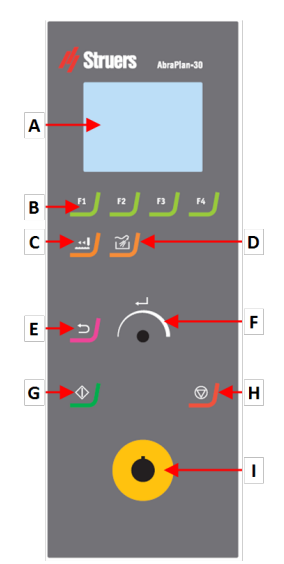

- A Displej
- B Funkční tlačítka F1 až F4
- C Funkce Orovnání
- D Funkce Proplach
- E Funkce Zpět
- F Knoflík Otočit/Zatlačit
- G Tlačítko Start
- H Tlačítko Stop
- I Nouzový vypínač

| Tlačítko                                                   | Funkce                                                                                                    |  |  |
|------------------------------------------------------------|----------------------------------------------------------------------------------------------------|--|--|
| F1<br>až<br>F4                                             | <ul> <li>Funkční tlačítko</li> <li>Stisknutím tohoto tlačítka se aktivují ovládací prvky pro různé účely. Podívejte se do spodního řádku jednotlivých obrazovek.</li> </ul>                                                                                                    |  |  |
|                                                            | <ul> <li>Orovnání</li> <li>Stisknutím tohoto tlačítka provedete orovnání brusného kamene.</li> </ul>                                                                                                    |  |  |
| EX)                                                        | <ul> <li>Proplach</li> <li>Stisknutím tohoto tlačítka spustíte a vypnete proplachovací pistoli.</li> </ul>                                                                                                    |  |  |
|                                                            | <ul> <li>Knoflík Otočit/Zatlačit</li> <li>Otáčením knoflíku Otočit/Zatlačit se přesouvá výběr na obrazovce a mění se kroky a nastavení. Stisknutím přepnete, když jsou k dispozici pouze 2 možnosti.</li> <li>Stisknutím tlačítka Otočit/Zatlačit vyberete funkci nebo uložíte vybrané nastavení.</li> </ul> |  |  |
| C                                                          | <ul> <li>Zpět</li> <li>Stisknutím tohoto tlačítka se vrátíte na předchozí obrazovku nebo zrušíte funkce/změny.</li> </ul>                                                                                                    |  |  |
| $\diamond$                                                 | Start <ul> <li>Spustí proces přípravy.</li> </ul>                                                                                                    |  |  |
| <ul> <li>Stop</li> <li>Zastaví proces přípravy.</li> </ul> |                                                                                                    |  |  |
|                                                            | Poznámka         Nepoužívejte nouzový vypínač pro provozní zastavení stroje během normálního provozu.         Před uvolněním nouzového vypínače zjistěte důvod aktivace nouzového zastavení a učiňte nezbytná nápravná opatření.                                                                             |  |  |

# 6.2 Displej

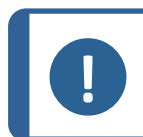

#### Poznámka

Obrazovky uvedené v tomto návodu se mohou lišit od skutečných obrazovek v softwaru.

Displej je uživatelské rozhraní softwaru.

Po zapnutí stroje se na displeji zobrazí konfigurace a verze nainstalovaného softwaru.

Displej je rozdělen na několik hlavních oblastí. Podívejte se na tento příklad.

A Záhlaví

Záhlaví zobrazuje zvolenou funkci.

B Informační pole Tato pole zobrazují informace o vybrané funkci. V některých polích lze vybrat a změnit hodnotu.

#### C Možnosti funkčních tlačítek

Zobrazené funkce závisí na právě zobrazené obrazovce.

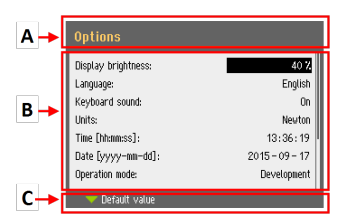

| Zvuk |  |
|------|--|
|------|--|

| Krátké pípnutí | Krátké pípnutí při stisknutí tlačítka znamená, že výběr je potvrzen.                      |
|----------------|-------------------------------------------------------------------------------------------|
|                | Můžete zapnout nebo vypnout zvukový signál: vyberte <b>Configuration</b> (Konfigurace).   |
| Dlouhé pípnutí | Dlouhé pípnutí při stisknutí tlačítka znamená, že v tuto chvíli nelze tlačítko aktivovat. |
|                | Tento zvukový signál nelze deaktivovat.                                                   |
|                |                                                                                           |

#### Pohotovostní režim

Aby se prodloužila životnost displeje, podsvícení se automaticky ztlumí, pokud stroj nebyl nějakou dobu používán. (10 minut)

Displej znovu aktivujete stisknutím libovolného tlačítka.

#### 6.2.1 Navigace na displeji

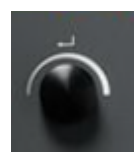

#### Knoflík Otočit/Zatlačit

Pomocí tohoto knoflíku na ovládacím panelu vyberte položky menu.

- Otočením knoflíku vyberete menu, skupinu metod nebo změníte hodnotu.
- Stisknutím knoflíku vstoupíte do pole nebo aktivujete výběr.
- Otočením knoflíku zvýšíte nebo snížíte číselnou hodnotu, nebo přepnete mezi dvěma možnostmi.
  - Pokud existují pouze dvě možnosti, stisknutím knoflíku přepnete mezi oběma možnostmi.
  - Pokud jsou k dispozici více než dvě možnosti, zobrazí se místní okno.

#### Tlačítko Zpět

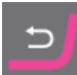

Pomocí tohoto tlačítka na ovládacím panelu se vrátíte k předchozím funkcím nebo hodnotám.

- Stisknutím tlačítka se vrátíte do hlavního menu.
- Stisknutím tlačítka se vrátíte k poslední funkci nebo hodnotě.
- Stisknutím tlačítka zrušíte změny.

#### 6.2.2 Main menu (Hlavní menu)

Na obrazovce Main menu (Hlavní menu) můžete vybírat z následujících možností:

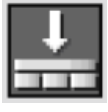

Grinding (Broušení)

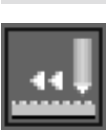

Dressing (Orovnávání)

Umožňuje také přístup na obrazovky údržby a konfigurace.

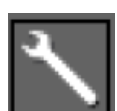

**Maintenance** (Údržba)

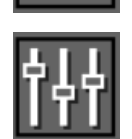

Configuration (Konfigurace)

#### 6.2.3 Změna nastavení a textu

#### Změna textu

Chcete-li změnit textovou hodnotu, vyberte pole pro zadání textu.

- 1. Stisknutím knoflíku **Otočit/Zatlačit** aktivujete textový editor.
- V případě potřeby můžete přepínat mezi velkými a malými písmeny pomocí šipky Upper case (Velká písmena)/Lower case (Malá písmena) u dolního okraje obrazovky.
- 3. Zadejte požadovaný text.
- 4. Přejděte na položku Save & Exit (Uložit a ukončit).
- 5. Stisknutím knoflíku Otočit/Zatlačit opustíte obrazovku.

#### Změna nastavení

Chcete-li změnit nastavení, vyberte pole pro změnu nastavení.

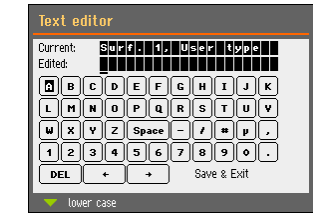

AbraPlan-30

- 1. Otočením knoflíku **Otočit/Zatlačit** přejděte do pole, kde chcete nastavení změnit.
- 2. Stisknutím knoflíku Otočit/Zatlačit vstupte do pole.
  - Více než dvě možnosti:
     Otáčením knoflíku Otočit/Zatlačit můžete procházet seznam hodnot směrem nahoru nebo dolů.
  - Dvě možnosti:
     Stisknutím knoflíku Otočit/Zatlačit můžete přepínat mezi možnostmi.
- 3. Přejděte na položku Save & Exit (Uložit a ukončit).
- 4. Stisknutím knoflíku Otočit/Zatlačit opustíte obrazovku.

#### 6.2.4 Nastavení softwaru Spuštění – poprvé

Pokyny k navigaci na displeji naleznete v části Navigace na displeji >21.

#### Select language (Vyberte jazyk)

- Vyberte jazyk, který chcete použít. V případě potřeby můžete jazyk později změnit.
  - V Main menu (Hlavní menu) vyberte položky Configuration (Konfigurace) > Options (Možnosti) > Language (Jazyk).
- 2. Date (Datum)

Budete vyzváni k nastavení data.

3. **Time** (Čas)

Budete vyzváni k nastavení času.

#### Spuštění – každodenní provoz

Když zapnete stroj, po úvodní obrazovce se objeví obrazovka, která byla zobrazená při vypnutí stroje.

# 6.3 Configuration (Konfigurace)

V menu **Configuration** (Konfigurace) je dostupná řada nastavení a parametrů.

- 1. V Main menu (Hlavní menu) vyberte položky Configuration (Konfigurace).
- 2. V menu Configuration (Konfigurace) vyberte:
  - Options (Možnosti) pro obecná nastavení.

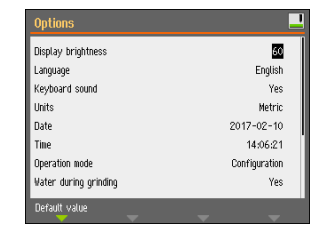

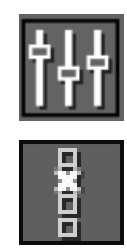

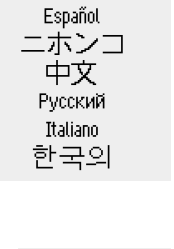

English Deutsch

Français

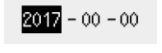

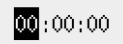

#### 6.3.1 Provozní režim

#### Uživatelské úrovně

Jako provozní režim můžete vybrat tři různé uživatelské úrovně.

| Provozní režim                        | Broušení                                                | Změna nastavení                                         | Funkce konfigurace                   |
|---------------------------------------|---------------------------------------------------------|---------------------------------------------------------|--------------------------------------|
| Production (Výroba)                   | Můžete vybírat a<br>zobrazovat nastavení.               | Můžete vybírat a<br>zobrazovat nastavení.               | Můžete upravit některá<br>nastavení. |
| Development (Vývoj)                   | Můžete vybírat,<br>zobrazovat a<br>upravovat nastavení. | Můžete vybírat,<br>zobrazovat a<br>upravovat nastavení. | Můžete upravit některá<br>nastavení. |
| <b>Configuration</b><br>(Konfigurace) | Můžete vybírat,<br>zobrazovat a<br>upravovat nastavení. | Můžete vybírat,<br>zobrazovat a<br>upravovat nastavení. | Můžete upravit<br>všechna nastavení. |

#### Změna provozního režimu

Chcete-li změnit provozní režim, postupujte následovně:

- V Main menu (Hlavní menu) vyberte položky Configuration (Konfigurace) > Options (Možnosti) > Operation mode (Provozní režim).
- 2. Zadejte heslo. Viz Nové heslo ►24.
- 3. Když se zobrazí dialogové okno **Select operation mode** (Vyberte provozní režim), vyberte požadovaný provozní režim a výběr potvrďte.

#### 6.3.2 Nové heslo

Po vstupu do menu Operation mode se zobrazí výzva k zadání hesla. Výchozí heslo je "2750".

#### Změna hesla

Heslo můžete změnit v menu Operation mode (Provozní režim).

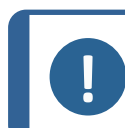

**Poznámka** Poznamenejte si nové heslo.

Chcete-li změnit heslo, postupujte následovně:

- 1. V Main menu (Hlavní menu) vyberte položky Configuration (Konfigurace) > Options (Možnosti).
- 2. Vyberte pole pro zadání hesla.
- 3. Když se zobrazí dialogové okno **Enter pass code** (Zadejte heslo), zadejte aktuální heslo. Výchozí heslo je "2750".

0000

4. Změňte heslo a výběr potvrďte.

#### 6.3.3 Voda během broušení

Chcete-li během broušení zapnout nebo vypnout vodu, postupujte takto:

 V Main menu (Hlavní menu) vyberte položky Configuration (Konfigurace) > Options (Možnosti) > Water during grinding (Voda během broušení).

Nastavte hodnotu na Yes (Ano) nebo No (Ne)

# 6.4 Montáž brusného kamene nebo diamantového brusného kotouče

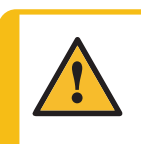

#### UPOZORNĚNÍ

Nepoužívejte stroj s nekompatibilním příslušenstvím nebo spotřebním materiálem.

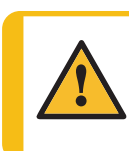

#### UPOZORNĚNÍ

Brusný kámen/diamantový brusný kotouč má drsné nebo ostré hrany. Používejte pracovní rukavice pro ochranu prstů a rukou.

1. V Main menu (Hlavní menu) vyberte položky Change grinding disc (Vyměnit brusný kotouč).

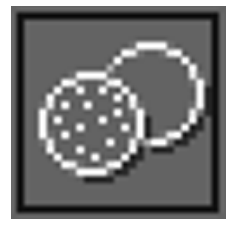

- 2. Postupujte podle pokynů na obrazovce.
- 3. V seznamu **Select grinding disc** (Vyberte brusný kotouč) zvolte brusný kámen nebo diamantový brusný kotouč, který chcete namontovat.
  - UGS = Brusný kámen pro uživatele
  - UDGD = Diamantový brusný kotouč pro uživatele

|  |  | Poznámka                                          |
|--|--|---------------------------------------------------|
|  |  | Pokud se rameno orovnávače používá s              |
|  |  | diamantovým nástrojem na diamantovém              |
|  |  | brusném kotouči, dojde ke zničení kotouče nebo    |
|  |  | diamantového nástroje.                            |
|  |  | Proto se ujistěte, že jste vybrali správný brusný |
|  |  | kámen/diamantový brusný kotouč.                   |
|  |  | Při výběru diamantového brusného kotouče se       |
|  |  | orovnávání automaticky vypne.                     |

Pokud je rameno orovnávače dole, zvedne se do "parkovací" pozice.

- 4. Ujistěte se, že motor držáku vzorků je zcela zvednutý.
- 5. Otevřete kryt brusné komory.
- 6. Odsuňte proplachovací pistoli stranou.
- 7. Vyšroubujte 2 křídlové šrouby (A).
- 8. Opatrně zvedněte chránič kamene nahoru a stranou směrem k přední části stroje.

Přidržte chránič kamene za drážku v rameni orovnávače.

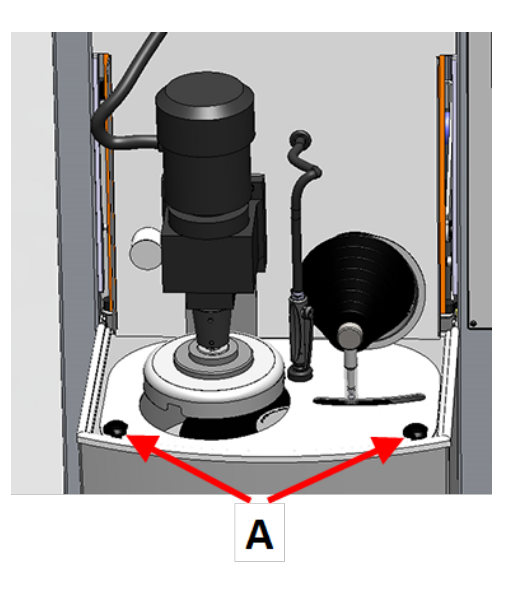

- 9. Pokud je namontován brusný kámen nebo diamantový brusný kotouč, odstraňte jej.
- 10. Před montáží nového brusného kamene nebo diamantového brusného kotouče zkontrolujte následující položky:
  - Brusný kámen nebo diamantový brusný kotouč musí být neporušený.
  - Brusný kámen nebo diamantový brusný kotouč musí být při montáži suchý.
  - Příruba musí být čistá a hladká.
- 11. Sestavte brusný kámen nebo diamantový brusný kotouč na desce.
  - A Deska
  - B Gumový disk
  - C Brusný kámen/Diamantový brusný kotouč
  - D Upevňovací příruba a lepenková podložka

#### Poznámka

Lepenkovou podložku nepoužívejte s diamantovým brusným kotoučem.

E Upevňovací šroub

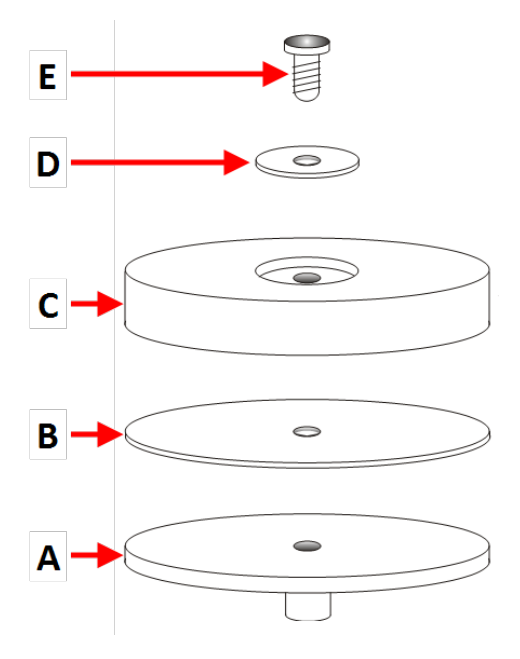

- 12. Namontujte šroub.
- Pomocí imbusového klíče utáhněte šroub minimálně silou 8 Nm (5,9 lbf-ft) a maximálně 10 Nm (7,4 lbf-ft).

Šroub neutahujte příliš, protože by mohlo dojít k poškození brusného kamene nebo diamantového brusného kotouče.

- Znovu namontujte chránič kamene a dotáhněte 2 křídlové šrouby.
- 15. Vložte proplachovací pistoli do držáku.
- Sklopte kryt a postupujte podle pokynů na obrazovce.

Pokud jste namontovali jiný brusný kámen, zobrazí se následující zpráva: The dresser needs to perform a surface search.

#### Press Enter to start the procedure

(Orovnávač musí provést vyhledávání povrchu. Stisknutím tlačítka Enter zahajte postup.)

17. Pokračujte stisknutím knoflíku Otočit/Zatlačit.

Automaticky se spustí vyhledávání povrchu, aby se určila výška kamene a referenční pozice.

- Po dokončení výměny brusného kamene nebo diamantového brusného kotouče můžete provést následující kroky:
  - Stisknutím knoflíku Otočit/Zatlačit potvrdíte, že jste ukončili proces výměny.
  - Stisknutím F1 vyberte Spin test (Test otáčení).

Tento test kontroluje integritu kamene nebo kotouče, zatímco se kámen nebo kotouč otáčí.

Zobrazí se následující zpráva: Close the cover and press START to start the spin test.

(Zavřete kryt a stisknutím tlačítka START spusťte test otáčení.)

# 6.5 Upínání a vyrovnávání vzorků

Vzorky musí být rovnoměrně rozprostřeny v držáku vzorků. Musí mít přibližně stejnou velikost a hmotnost.

Držák vzorků musí být vyvážený. Pokud tomu tak není, dochází během broušení k nadměrným vibracím.

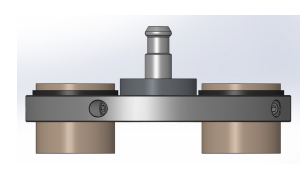

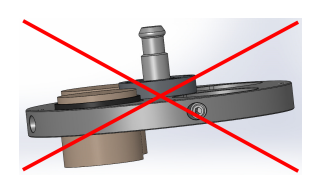

- 1. Umístěte alespoň tři vzorky symetricky okolo středu držáku vzorků tak, abyste dosáhli rovnoměrné a vyvážené rotace.
- 2. Opatrně utáhněte šrouby a upevněte vzorky na místo.
- 3. Vždy zvolte délku šroubu tak, aby co nejméně vyčníval z držáku vzorků a celá délka závitu byla uvnitř držáku vzorků.
- 4. Ujistěte se, že jsou všechny vzorky bezpečně upevněny.

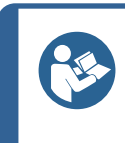

**Tip** Pokud používáte vyrovnávací zařízení Uniforce, přečtěte si návod k použití tohoto zařízení.

# 6.6 Vložení nebo vyjmutí držáku vzorků

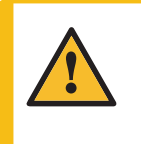

#### UPOZORNĚNÍ

Držák vzorků se vzorky může být těžký. Držák vzorků neuvolňujte, dokud není ve spojce zajištěn.

Používejte pracovní rukavice pro ochranu prstů a rukou.

#### Vložení držáku vzorků

- 1. Vložte držák vzorků pod rychlospojku a podepřete jej prsty.
- 2. Stiskněte dolů a držte přírubu sloupku a zároveň zaveďte tlakový kohout držáku vzorků do spojky.
- 3. Opatrně uvolněte přírubu.
- 4. Otáčejte držákem vzorku, dokud tři kolíky nezapadnou do odpovídajících otvorů.
- 5. Ujistěte se, že držák vzorku je bezpečně upevněn ve spojce.

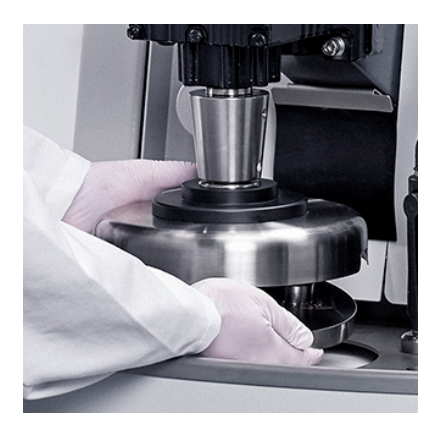

#### Vyjmutí držáku vzorků

- 1. Držák vzorků přidržujte prsty.
- Zatlačte přírubu dolů a držte ji stisknutou. Přitom tlačte držák vzorků mírně nahoru. Zároveň přitiskněte a držte přírubu zadní částí dlaně.
- 3. Držák vzorků přidržujte jednou rukou a spusťte ho dolů, abyste ho uvolnili ze spojky.
- 4. Uvolněte přírubu a vyjměte držák vzorků.

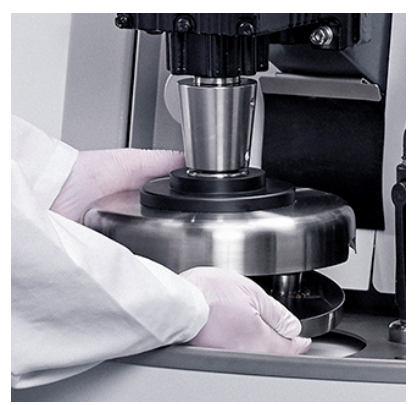

# 6.7 Broušení

#### 6.7.1 Nastavení broušení

#### Výběr režimu broušení

Pokud dojde k přerušení napájení stroje, nastavení definovaná v menu **Grinding setup** (Nastavení broušení) se uloží do softwaru.

- 1. V **Main menu** (Hlavní menu) vyberte položky **Grinding** (Broušení).
- 2. Zvolte režim broušení.

K dispozici jsou následující režimy:

- Removal (Odstranění)
   Vyberte konkrétní množství materiálu, které se má ze vzorků odebrat.
- **Time** (Čas) Vyberte zadanou dobu procesu.
- Removal-Time (Odstranění-Čas)
   Vyberte kombinaci Removal (Odstranění) a Time (Čas)

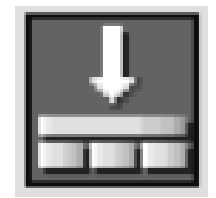

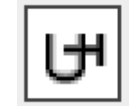

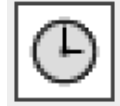

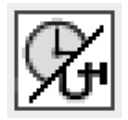

**Removal-Time** (Odstranění-Čas) se používá, když je požadována absolutní rovinnost:

- Odstraní se určité množství materiálu.
- Proběhne orovnání kamene.
- Na nově orovnaném, plochém kameni proběhne velmi krátký krok broušení.

Tím je zajištěna maximální rovinnost po odstranění požadovaného množství materiálu.

- Zvolte brusný kámen/diamantový brusný kotouč, který chcete použít.
- 4. Nastavte sílu, kterou chcete použít.

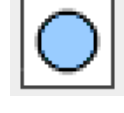

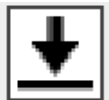

#### Doba procesu Removal (Odstranění)

Proces Removal (Odstranění) se ukončí po 15 minutách.

Pokud během této doby nebylo odstraněno nastavené množství materiálu, proces se automaticky zastaví.

Pokud je zjištěn nízký úběr v 5minutovém období, zobrazí se místní okno:

The removal rate is too low. Time limit was exceeded. (Rychlost odstraňování je příliš nízká. Časový limit byl překročen.)

- 1. Stisknutím tlačítka F1 zastavte proces.
- 2. Změňte nastavení úběru a síly, a pokračujte v broušení, nebo stiskněte knoflík Otočit/Zatlačit a pokračujte v procesu po dobu 1 hodiny.

#### 6.7.2 Spuštění procesu broušení

- 1. Zavřete kryt stroje.
- 2. Po zvolení režimu broušení se ujistěte, že jsou nastavení správná.
- 3. Stiskněte tlačítko Start.

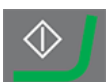

#### Chlazení

Oběhové čerpadlo se spouští automaticky po spuštění procesu.

#### Proces broušení

Na displeji se zobrazuje stav procesu, jak je uvedeno v tomto příkladu.

- A Režim broušení
- B Zbývající materiál k odstranění
- C Síla vyvinutá na držák vzorků
- D Zatížení hlavního motoru

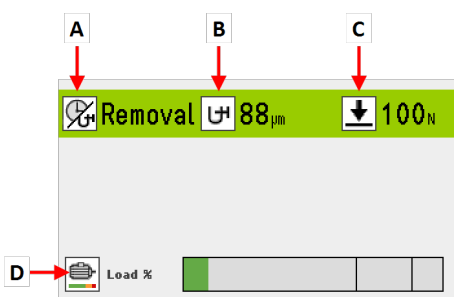

#### 6.7.3 Zastavení procesu broušení

Proces se automaticky zastaví po uplynutí nastavené doby nebo po odstranění specifikovaného množství materiálu.

Brusný kámen se přestane otáčet a držák vzorků se vrátí do výchozí polohy.

V případě potřeby můžete proces zastavit dříve.

#### Zastavení stroje

• Stiskněte tlačítko Stop.

Proces je pozastaven.

Úplné zastavení procesu:

• Znovu stiskněte tlačítko Stop.

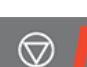

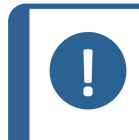

#### Poznámka

Pokud proces pozastavíte v režimu**Removal** (Odstranění), může dojít ke ztrátě specifické referenční polohy. Pro zajištění přesných výsledků zastavte celý proces a spusťte nový proces s novou referenční polohou.

# 6.8 Orovnávání

#### Funkce orovnávání

Brusný kámen musí být pravidelně orovnáván, aby byla zachována rovina kamene a kámen byl ostrý. K automatickému orovnávání brusného kamene se používá diamantový nástroj.

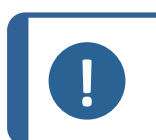

#### Poznámka

Při vkládání nebo výměně brusného kamene vždy vyberte správné uspořádání.

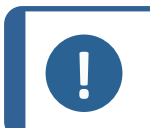

Poznámka

Nikdy nepoužívejte rameno orovnávače s diamantovým nástrojem na diamantovém brusném kotouči. Mohlo by dojít ke zničení kotouče a diamantového nástroje.

Malá ikona v pravém horním rohu obrazovky softwaru zobrazuje stav brousicího média.

| Ikona        | Funkce                                        |  |
|--------------|-----------------------------------------------|--|
| -1           | Brusný kámen byl použit, ale nebyl orovnáván. |  |
| <u> </u>     | Brusný kámen byl právě orovnáván.             |  |
| $\mathbf{N}$ | Je namontován diamantový brusný kotouč.       |  |

#### Automatické orovnávání

Doporučujeme aktivovat funkci automatického orovnávání, aby se brusný kámen při broušení automaticky orovnával.

#### Ruční orovnávání

1. Stiskněte tlačítko Orovnání pro orovnávání brusného kamene.

Tato funkce se používá na obrazovce **Grinding setup** (Nastavení broušení), obrazovce **Dressing setup** (Nastavení orovnávání) nebo během procesu.

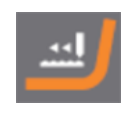

#### Orovnávání diamantového brusného kotouče

Postup orovnávání diamantového brusného kotouče:

Namontujte 3 orovnávací tyčinky z oxidu hlinitého do držáku vzorků a na několik sekund spusťte broušení. Další informace naleznete v příručce pro orovnávací tyčinky z oxidu hlinitého.

#### 6.8.1 Nastavení diamantového nástroje pro orovnávání

Můžete nastavit funkci orovnávání.

| Nastavení                                                                                  | Popis                                                                                                    |  |
|--------------------------------------------------------------------------------------------|----------------------------------------------------------------------------------------------------|--|
| <b>Dresser step (multiple sweeps &gt;50 μ)</b><br>(Krok orovnávače (více průchodů > 50 μ)) | Vzdálenost, o kterou se orovnávač pohybuje<br>dolů při každém kroku.                                                                                                    |  |
|                                                                                            | Vyberte hodnotu v rozmezí 10 μm až 200 μm v<br>krocích po 10 μm. Použijte co nejmenší<br>velikost kroku.                                                                           |  |
|                                                                                            | Pro kroky > 50 µm se používá několik cyklů.                                                                                                    |  |
|                                                                                            | PoznámkaBěhem procesu orovnávánímůžete poslouchat, abyste seujistili, že orovnávač je vkontaktu s brusným kamenempo celém povrchu.Pokud je kámen nerovný,zvětšete krok orovnávače. |  |
| Dresser speed (1=low 10=high)<br>(Rychlost orovnávače (1 = nízká 10 =<br>vysoká))          | Rychlost orovnávače, když se pohybuje přes<br>kámen. Nastavte hodnotu mezi 1 a 10.                                                                                                 |  |
| Automatic dressing during process<br>(Automatické orovnávání během procesu)                | Zvolte <b>Yes</b> (Ano), chcete-li povolit automatické<br>orovnávání, zejména pokud se používá režim<br><b>Removal</b> (Odstranění).                                               |  |

| Nastavení                        | Popis                                                                                                    |                                                                                             |
|----------------------------------|----------------------------------------------------------------------------------------------------|---------------------------------------------------------------------------------------------|
| Dressing mode (Režim orovnávání) | Toto nastavení je dostupné, když je parametr<br>Automatic dressing during process<br>(Automatické orovnávání během procesu)<br>nastaven na <b>Yes</b> (Ano). |                                                                                             |
|                                  | Režim orovnávání lze<br>broušení nastavit na l<br>nebo <b>Time</b> (Čas).                                                                                    | e v závislosti na režimu<br><b>Removal</b> (Odstranění)                                     |
|                                  | <b>Removal</b><br>(Odstranění)                                                                                                    | Orovnávání se<br>spouští automaticky,<br>jakmile míra úběru<br>klesne na určitou<br>úroveň. |
|                                  | Time (Čas)                                                                                                    | Kámen bude<br>orovnáván v<br>pravidelných<br>intervalech.                                   |
|                                  | <b>Grinding mode</b><br>(Režim broušení)                                                                                                    | <b>Dressing mode</b><br>(Režim orovnávání)                                                  |
|                                  | <b>Removal</b><br>(Odstranění)                                                                                                    | <b>Removal</b><br>(Odstranění) nebo<br><b>Time</b> (Čas)                                    |
|                                  | Time (Čas)                                                                                                    | Time (Čas)                                                                                  |
|                                  | <b>Removal-Time</b><br>(Odstranění-Čas)                                                                                                    | <b>Removal</b><br>(Odstranění) nebo<br><b>Time</b> (Čas)                                    |
|                                  | Když je <b>Dressing mo</b><br>nastaven na <b>Remova</b><br>upravit <b>Dresser sens</b><br>orovnávače).                                                       | ode (Režim orovnávání)<br>Il (Odstranění), můžete<br>sitivity (Citlivost                    |
|                                  | Vyberte hodnotu od 1                                                                                                    | do 5.                                                                                       |
|                                  | <ul> <li>Vysoká citlivost:<br/>Kámen se orovn<br/>rychlost odstraňo<br/>co nejkratší.</li> </ul>                                                             | á, jakmile se sníží<br>ování. Doba broušení je                                              |
|                                  | <ul> <li>Nízká citlivost:<br/>Odstranění se je<br/>kámen orovná. E<br/>Životnost brusné</li> </ul>                                                           | ště více snižuje, než se<br>Doba broušení je delší.<br>Sho kamene je delší.                 |

| Nastavení                                                               | Popis                                                                                                    |  |  |
|-------------------------------------------------------------------------|----------------------------------------------------------------------------------------------------|--|--|
| Dressing interval (Interval orovnávání)                                 | Toto nastavení je dostupné, když je parametr<br><b>Dressing mode</b> (Režim orovnávání) nastaven<br>na <b>Time</b> (Čas).                                        |  |  |
|                                                                         | Vyberte hodnotu v rozmezí 0:10 až 5:00 minut.                                                                                                    |  |  |
| <b>Dressing during process</b> (Orovnávání<br>během procesu)            | Orovnávání probíhá, když je držák vzorků<br>umístěn na brusném kameni. Používá se při<br>broušení velmi tvrdých materiálů, kde je<br>zapotřebí časté orovnávání. |  |  |
|                                                                         | Orovnávání s předem nastavenou<br>(Ano) silou působící na držák vzorků.<br><b>Yes</b>                                                                            |  |  |
|                                                                         | NoOrovnávání se sníženou silou(Ne)působící na držák vzorků. Držák se<br>během orovnávání mírně zvedne.                                                           |  |  |
| Automatic dressing after process<br>(Automatické orovnávání po procesu) | Kámen se automaticky orovnává po každém procesu.                                                                                                    |  |  |
|                                                                         | Je-li zvolen režim <b>Time</b> (Čas), je<br>(Ano) při spuštění procesu zajištěno, že<br><b>Yes</b> je brusný kámen ostrý.                                        |  |  |
|                                                                         | NoJe-li zvolen režim Removal(Ne)(Odstranění), je kámen orovnáván,<br>když je to nutné.                                                                           |  |  |
| <b>Remaining height of stone</b> (Zbytková výška kamene)                | Hodnota udává, kolik brusného kamene je k<br>dispozici.                                                                                                    |  |  |

| Funkční tlačítka |                                                                                      |  |
|------------------|--------------------------------------------------------------------------------------|--|
| F1               | Pokud vykazuje brusný kámen vysokou míru<br>opotřebení, znovu zjistěte stav povrchu. |  |
| F4               | Vyměňte brusný kámen.                                                                |  |

# 7 Údržba a servis – AbraPlan-30

K dosažení maximální provozní dostupnosti a provozní životnosti stroje je nutná řádná údržba. Údržba je důležitá pro zajištění nepřetržité bezpečnosti provozu vašeho stroje.

Postupy údržby popsané v této části musí provádět kvalifikovaný nebo vyškolený personál.

#### Bezpečnostní součásti řídicího systému (SRP/CS)

Informace o konkrétních součástech souvisejících s bezpečností naleznete v části "Bezpečnostní součásti řídicího systému (SRP/CS)", v části "Technické údaje" tohoto návodu.

#### Technické otázky a náhradní díly

V případě technických dotazů nebo při objednávání náhradních dílů uveďte sériové číslo a napětí/frekvenci. Sériové číslo a napětí jsou uvedeny na typovém štítku stroje.

# 7.1 Všeobecné čištění

K zajištění delší životnosti stroje společnost Struers důrazně doporučuje pravidelné čištění.

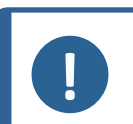

Poznámka Nepoužívejte suchý hadřík, protože povrchy nejsou odolné proti poškrábání.

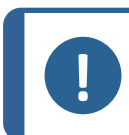

Poznámka

Nepoužívejte aceton, benzol ani podobná rozpouštědla.

#### Nebude-li stroj delší dobu používán

• Důkladně vyčistěte stroj a veškeré příslušenství.

# 7.2 Denně

• Všechny přístupné povrchy čistěte měkkým navlhčeným hadříkem.

#### Recirkulační jednotka

Viz návod přiložený ke konkrétnímu zařízení.

- Hladinu chladicí kapaliny kontrolujte po 8 hodinách provozu nebo alespoň jednou týdně. V případě potřeby doplňte nádrž chladicí kapalinou.
- Zkontrolujte filtry. V případě potřeby vyčistěte filtry.

#### 7.2.1 Kontrola recirkulační nádrže

1. Zkontrolujte chladicí kapalinu a v případě potřeby ji vyměňte.

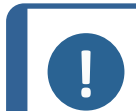

#### Poznámka

Pokud je chladicí kapalina znečištěná řasami nebo bakteriemi, chladicí kapalinu okamžitě vyměňte.

- 2. Pokud čerpadlo nedosáhne na chladicí kapalinu, doplňte jednotku.
- 3. Pokud je chladicí kapalina znečištěná, vyměňte ji. Viz Výměna chladicí kapaliny ► 39.
# 7.3 Každý týden

Stroj pravidelně čistěte, aby nedošlo k poškození brusnými zrny nebo kovovými částicemi.

 Všechny lakované povrchy a ovládací panel čistěte měkkým navlhčeným hadříkem a běžnými čisticími prostředky používanými v domácnosti. K čištění v náročných podmínkách používejte silné čisticí prostředky, jako je Solopol Classic.

### Čištění bezpečnostního krytu

1. Bezpečnostní kryt čistěte měkkým navlhčeným hadříkem a běžným domácím antistatickým čističem oken.

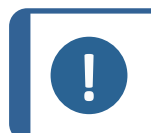

#### Poznámka

Dbejte na to, aby se do nádrže chladicí jednotky nedostal žádný čisticí prostředek, protože by mohlo dojít k nadměrné tvorbě pěny.

### Recirkulační jednotka

Viz návod přiložený ke konkrétnímu zařízení.

- Vyčistěte recirkulační jednotku. Viz Čištění recirkulační jednotky ►38.
- Vyčistěte nádrž recirkulační jednotky. Viz Čištění recirkulační jednotky ► 38.
- Naplňte nádrž recirkulační jednotky. Viz Výměna chladicí kapaliny ≥ 39.

# 7.3.1 Čištění misky

- 1. V menu Maintenance (Údržba) vyberte Cleaning (Čištění).
- 2. Pokud je rameno orovnávače dole, stisknutím tlačítka **F1** ho zvednete do horní polohy.
- 3. Ujistěte se, že motor držáku vzorků je zvednutý do horní polohy.
- 4. Otevřete kryt.
- 5. Odsuňte proplachovací pistoli stranou.

- 6. Vyšroubujte dva křídlové šrouby.
- 7. Uchopte chránič kamene za drážku v rameni orovnávače a opatrně ho zvedněte nahoru a ven směrem dopředu.
- 8. Sundejte chránič kamene.

9. Odstraňte veškeré nečistoty, které se nahromadily na dně misky.

- V případě potřeby vyčistěte misku pomocí proplachovací pistole. Spusťte čerpadlo stisknutím tlačítka **Proplach**. Po použití vložte proplachovací pistoli do držáku.
- 11. Znovu namontujte chránič kamene.
- 12. Dotáhněte dva křídlové šrouby.

# 7.4 Každý měsíc

# Recirkulační jednotka

Viz návod přiložený ke konkrétnímu zařízení.

- Vyčistěte recirkulační jednotku.
- Chladicí kapalinu vyměňujte alespoň jednou měsíčně.

### Poznámka

Chladicí kapalinu vyměňte okamžitě, pokud zjistíte, že je infikovaná řasami nebo bakteriemi.

# 7.4.1 Čištění recirkulační jednotky

1. Důkladně vyčistěte recirkulační nádrž a připojené trubky.

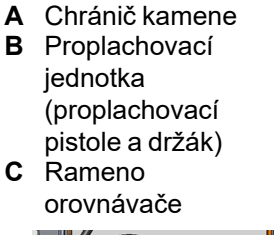

BC

Α

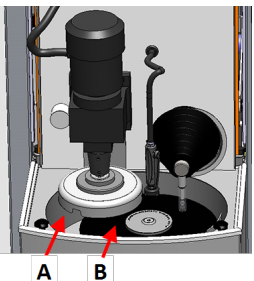

A MiskaB Brusný kámen

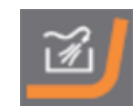

2. Pokud k čištění misky nebo recirkulační nádrže používáte mýdlový roztok, před naplněním recirkulační nádrže ji opláchněte čistou vodou.

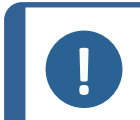

#### Poznámka

Pokud je chladicí kapalina znečištěná řasami nebo bakteriemi, chladicí kapalinu okamžitě vyměňte.

- 3. Pokud byla chladicí kapalina infikována bakteriemi nebo řasami, vyčistěte nádrž a hadice vhodným antibakteriálním dezinfekčním prostředkem.
- 4. Vyčistěte statický filtr: Vyjměte ho a opláchněte vodou.

# 7.4.2 Výměna chladicí kapaliny

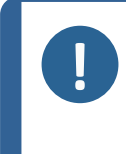

**Poznámka** Chladicí kapalina jednotka obsahuje aditiva a zbytky po broušení a nesmí se likvidovat vylitím do kanalizace odpadních vod. Chladicí kapalina musí být zlikvidována v souladu s místními bezpečnostními předpisy.

### Vyprázdnění recirkulační nádrže

- 1. Recirkulační nádrž vyjměte z prostoru pod strojem.
- 2. Odpojte hadici pro přívod vody od čerpadla a připojte další část hadice (dodanou).
- 3. Druhý konec hadice vložte do vhodné nádoby.
- 4. V menu **Maintenance** (Údržba) vyberte **Empty recirculation tank** (Prázdná recirkulační nádrž).
- 5. Stisknutím tlačítka F1 spusťte čerpadlo.
- 6. Čerpadlo se automaticky zastaví. Chcete-li ho zastavit ručně, stiskněte tlačítko **Stop**

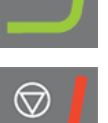

7. Postupujte podle pokynů na obrazovce.

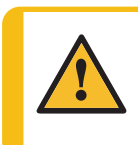

#### UPOZORNĚNÍ

Zabraňte styku kůže s aditivem chladicí kapaliny.

# 7.5 Každoročně

#### Kontrola bezpečnostního krytu

Tip

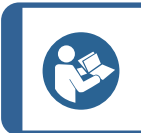

Pokud se stroj používá na více než 7hodinovou směnu denně, provádějte kontrolu častěji.

1. Vizuálně zkontrolujte bezpečnostní kryt, zda nevykazuje známky opotřebení nebo poškození, jako jsou praskliny, promáčknutí nebo poškození hrany těsnění.

### Výměna skla bezpečnostního krytu

| Poznámka |
|----------|
|----------|

Sklo bezpečnostního krytu musí být okamžitě vyměněno, pokud bylo oslabeno nárazem projektilu, nebo pokud jsou na něm patrné známky opotřebení nebo poškození.

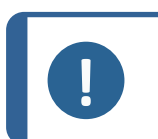

### Poznámka

Sklo musí být vyměněno tak, aby kryt odpovídal bezpečnostním požadavkům uvedeným v normě EN 16089.

Aby byla zajištěna zamýšlená bezpečnost, musí být sklo bezpečnostního krytu vyměněno každých 5 let. Na štítku na skle je uvedeno, kdy se musí vyměnit.

Safety glass Sicherheitsglas Verre sécurit

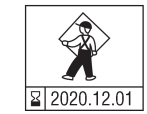

### Recirkulační jednotka

Viz návod přiložený ke konkrétnímu zařízení.

# 7.5.1 Testování bezpečnostních zařízení

Bezpečnostní zařízení je nutné testovat nejméně jednou ročně.

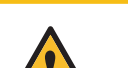

VÝSTRAHA Nepoužívejte stroj s vadnými bezpečnostními zařízeními. Kontaktujte servis Struers.

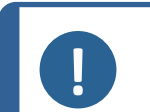

#### Poznámka

Testy musí vždy provádět kvalifikovaný technik (pro elektromechaniku, elektroniku, mechaniku, pneumatiku atd.).

- Viz Nouzový vypínač ►40.
- Viz Bezpečnostní kryt ►41.

# 7.5.2 Nouzový vypínač

#### Test 1

1. Stiskněte tlačítko Start. Stroj začne pracovat.

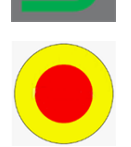

2. Stiskněte nouzový vypínač.

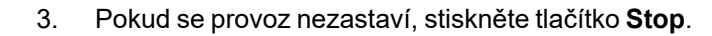

4. Kontaktujte servis Struers.

### Test 2

1. Stiskněte nouzový vypínač.

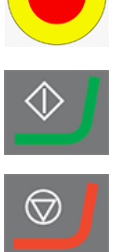

2.

Stiskněte tlačítko Start.

- 3. Pokud se stroj spustí, stiskněte tlačítko Stop.
- 4. Kontaktujte servis Struers.

#### 7.5.3 Bezpečnostní kryt

Kryt je vybaven systémem bezpečnostního spínače, který brání obsluze v kontaktu s pohybujícími se částmi v pracovní zóně, když je kryt otevřený.

Blokovací mechanizmus brání obsluze otevřít kryt, dokud se brusný kotouč nepřestane otáčet.

Kryt slouží také jako štít chránící obsluhu v případě vymrštění nebezpečných projektilů, jako jsou vzorky, které nejsou řádně upevněny.

### Test 3

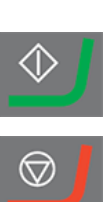

- 1. Otevřete ochranný kryt.
- 2. Stiskněte tlačítko Start.

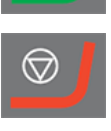

- 3. Pokud se stroj spustí, stiskněte tlačítko Stop.
- 4. Kontaktujte servis Struers.

#### Náhradní díly 7.6

### Technické otázky a náhradní díly

V případě technických dotazů nebo při objednávání náhradních dílů uveďte sériové číslo. Sériové číslo je uvedeno na typovém štítku jednotky. Does it have a serial number and type plate?

Pro další informace nebo kontrolu dostupnosti náhradních dílů kontaktujte servis Struers. Kontaktní informace jsou k dispozici na webu Struers.com.

#### 7.7 Servis a opravy

Společnost Struers doporučuje provádět pravidelnou servisní kontrolu jednou ročně nebo po 1 500 hodinách provozu.

Po spuštění stroje se na displeji zobrazí informace o celkové provozní době a servisní informace o stroji.

Po 1500 hodinách provozu se na displeji zobrazí zpráva upozorňující uživatele na nutnost naplánování servisní kontroly.

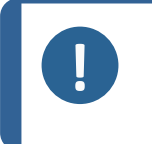

#### Poznámka

Servis smí provádět pouze inženýr nebo kvalifikovaný technik (elektromechanický, elektronický, mechanický, pneumatický atd.) společnosti Struers. Kontaktujte servis Struers.

### Servisní kontrola

Společnost Struers nabízí řadu komplexních plánů údržby, které vyhovují požadavkům jejích zákazníků. Tento rozsah služeb se nazývá ServiceGuard.

Plány údržby zahrnují kontrolu zařízení, výměnu opotřebovaných dílů, seřízení/kalibraci pro optimální provoz a závěrečný test funkčnosti.

# 7.8 Likvidace

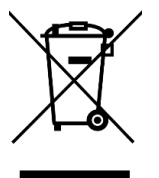

Zařízení označené symbolem OEEZ obsahuje elektrické a elektronické součásti a nesmí být likvidováno jako běžný odpad.

Informace o správném způsobu likvidace v souladu s národní legislativou získáte u místních úřadů.

Při likvidaci spotřebního materiálu a recirkulační kapaliny postupujte podle místních předpisů.

# 8 Řešení problémů – AbraPlan-30

| Chyba                                                              | Příčina                                                                                                    | Akce                                                        |
|--------------------------------------------------------------------|----------------------------------------------------------------------------------------------------|-------------------------------------------------------------|
| Text na displeji není jasný.                                       | Displej je citlivý na změny<br>teploty.                                                                             | Změňte jas v menu<br><b>Configuration</b><br>(Konfigurace). |
| Voda neodtéká.                                                     | Stisknutá vypouštěcí hadice.                                                                                        | Narovnejte hadici.                                          |
|                                                                    | Ucpaná vypouštěcí hadice.                                                                                           | Vyčistěte hadici.                                           |
|                                                                    | Vypouštěcí hadice se nesvažuje dolů.                                                                                | Upravte hadici tak, aby<br>měla rovnoměrný sklon.           |
| Nepřerušované, nepravidelné<br>opotřebení na broušeném<br>povrchu. | Je opotřebená spojka na držáku<br>vzorků/pohyblivé desce pro<br>vzorky nebo na hlavě pohyblivé<br>desky pro vzorky. | Vyměňte spojku.<br>Kontaktujte servis Struers.              |

| Chyba                                                           | Příčina                                                                                      | Akce                                                                                                    |
|-----------------------------------------------------------------|----------------------------------------------------------------------------------------------|----------------------------------------------------------------------------------------------------|
| Únik vody.                                                      | Netěsnost vodní hadice chladicí<br>jednotky.                                                 | Zkontrolujte, zda hadice<br>těsní a utáhněte hadicovou<br>sponu.                                                                                  |
| Zkorodované vzorky, chladicí<br>jednotka nebo zařízení.         | Nedostatek aditiva pro chladicí<br>kapalinu.                                                 | Přidejte do chladicí<br>kapaliny aditivum Struers.<br>Použijte správnou<br>koncentraci. Ke kontrole<br>použijte refraktometr. Viz<br>část Údržba. |
| Není odstraněn žádný materiál.                                  | Brusný kámen/diamantový<br>brusný kotouč je pokryt<br>materiálem.                            | Proveďte orovnání<br>brusného<br>kamene/diamantového<br>brusného kotouče.                                                                         |
|                                                                 | Nedostatek chladicí kapaliny.                                                                | Naplňte nádrž recirkulační<br>jednotky.                                                                                                    |
|                                                                 | Nedostatečná brusná síla.                                                                    | Upravte sílu broušení.                                                                                                    |
| Vzorek se zahřívá.                                              | Nedostatek chladicí kapaliny.                                                                | Naplňte nádrž recirkulační<br>jednotky.                                                                                                    |
|                                                                 | Čerpadlo chladicí jednotky je<br>zablokované.                                                | Vyčistěte čerpadlo a<br>chladicí jednotku.                                                                                                    |
| Vzorky nejsou rovinné.                                          | Brusný kámen/diamantový<br>brusný kotouč je pokryt<br>materiálem.                            | Proveďte orovnání<br>brusného<br>kamene/diamantového<br>brusného kotouče.                                                                         |
|                                                                 |                                                                                              | Zvolte jako režim broušení<br><b>Removal-Time</b><br>(Odstranění-Čas).                                                                            |
|                                                                 | Držák vzorků není vyvážený.                                                                  | Vyvažte držák. K vyvážení                                                                                                    |
|                                                                 | nebo                                                                                         | držáku použijte například<br>jeden nebo více prázdných                                                                                            |
|                                                                 | Příliš málo vzorků v držáku<br>vzorků.                                                       | vzorků.                                                                                                    |
|                                                                 | nebo                                                                                         |                                                                                                    |
|                                                                 | Špatně vycentrovaný velký<br>vzorek nebo vzorek s příliš<br>malou distribucí v jednom směru. |                                                                                                    |
| Je slyšet skřípavý zvuk.                                        | Klínový řemen prokluzuje.                                                                    | Kontaktujte servis Struers.                                                                                                    |
| Když je stroj v provozu a je<br>vypnutý, je slyšet syčivý zvuk. | Vzduchový systém je netěsný.                                                                 | Utáhněte spojky a v<br>případě potřeby vyměňte<br>vadné vzduchové hadice.                                                                         |

| Chyba                                         | Příčina                                                                                                   | Akce                                                                                           |
|-----------------------------------------------|----------------------------------------------------------------------------------------------------|------------------------------------------------------------------------------------------------|
| Při provozu stroje vznikají silné<br>vibrace. | Brusný kámen je vadný a<br>nevyvážený.                                                                    | Vyměňte kámen.                                                                                 |
|                                               | Držák vzorků není vyvážený. V<br>držáku vzorků je příliš málo<br>vzorků.<br>Nebo                          | Vyvažte držák. K vyvážení<br>držáku použijte například<br>jeden nebo více prázdných<br>vzorků. |
|                                               | Velké vzorky jsou špatně<br>vycentrovány nebo jsou vzorky s<br>příliš malou distribucí v jednom<br>směru. |                                                                                                |
| Při volnoběhu je stroj velmi                  | Osové ložisko je vadné.                                                                                   | Kontaktujte servis Struers.                                                                    |
| hlučný.                                       | Vadná ložiska vřetena nebo<br>motoru.                                                                     | Kontaktujte servis Struers.                                                                    |

# 8.1 Hlášení a chyby – AbraPlan-30

Chybová hlášení jsou rozdělena do dvou tříd:

Hlášení a chyby

# 8.1.1 Zprávy

Zprávy poskytují informace o stavu stroje a menších chybách.

# 8.1.2 Chyby

Před pokračováním provozu musí být chyby odstraněny. Stisknutím tlačítka **Enter** potvrďte chybu/zprávu.

| #   | Chybové hlášení                                                                                                    | Vysvětlení                                                                                                    | Akce                                                                                                    |
|-----|----------------------------------------------------------------------------------------------------|----------------------------------------------------------------------------------------------------|----------------------------------------------------------------------------------------------------|
| 7   | Information (Informace)<br>Action not allowed by<br>operation mode.<br>(Činnost není v provozním<br>režimu povolena.)                                                                                                    | Provozní režim neumožňuje<br>úpravy.                                                                                                    | Změňte provozní režim na<br>vyšší úroveň, např.<br><b>Configuration</b><br>(Konfigurace).                                                                                                    |
| 54  | Information (Informace)<br>The process is paused.<br>This might affect<br>removal accuracy. For<br>the greatest accuracy<br>start a new process.                                                                                                    | Když je proces pozastaven,<br>pro zbývající úběr se<br>vypočítá nový referenční<br>bod, což ovlivní celkovou<br>přesnost požadovaného<br>odstranění materiálu.                                                         | Pokračujte stisknutím<br>tlačítka OK.<br>Stisknutím tlačítka <b>Stop</b><br>zrušíte proces.                                                                                                    |
|     | (Proces je pozastaven.<br>Mohlo by to ovlivnit<br>přesnost odstraňování.<br>Pro dosažení nejvyšší<br>přesnosti zahajte nový<br>proces.)                                                                                                    |                                                                                                    |                                                                                                    |
| 35  | Warning (Varování)<br>The detected cooling<br>water flow is not<br>sufficient.<br>The water level might be<br>too low, or the water<br>supply might be shut<br>off.<br>(Zjištěný průtok chladicí<br>vody není dostatečný.<br>Hladina vody může být<br>příliš nízká nebo může být<br>vypnutý přívod vody.) | Při spuštění procesu byl<br>zjištěn nedostatečný průtok<br>vody. Tuto chybu přeskočíte<br>stisknutím tlačítka <b>F1</b> .<br>Následné alarmy průtoku<br>vody budou ignorovány,<br>dokud nebude stroj znovu<br>spuštěn. | Ujistěte se, že je zajištěn<br>dostatečný průtok vody<br>(min. 4,5 l/min).<br>Ujistěte se, že čerpadlo<br>běží ve směru uvedeném<br>na krytu čerpadla.<br>Ujistěte se, že hadice<br>není ohnutá.<br>Pokud chyba přetrvává,<br>kontaktujte servis Struers. |
| 101 | Warning (Varování)<br>Cannot keep preset<br>force.<br>(Nelze udržet<br>přednastavenou sílu.)                                                                                                    | Stroj nemůže udržet<br>vybranou sílu.                                                                                                    | Ujistěte se, že tlak<br>vzduchu je 6 barů. Znovu<br>spusťte proces.<br>Pokud chyba přetrvává,<br>kontaktujte servis Struers.                                                                                                    |

| #   | Chybové hlášení                                                                                                    | Vysvětlení                                                                                                    | Akce                                                                                                    |
|-----|----------------------------------------------------------------------------------------------------|----------------------------------------------------------------------------------------------------|----------------------------------------------------------------------------------------------------|
| 114 | Warning (Varování)<br>Disc motor:<br>Warning: General.<br>Warning code: 0<br>(Motor disku:<br>Výstraha: Obecné.<br>Kód výstrahy: 0)                                                                                                    | Nespecifické varování<br>hlášené pohybovou<br>jednotkou.                                                       | Restartujte stroj.<br>Pokud chyba přetrvává,<br>kontaktujte servis Struers.<br>Poznamenejte si<br>zobrazený kód důvodu.                                                                                                    |
| 141 | Warning (Varování)<br>No air connected or air<br>pressure too low.<br>(Není připojen vzduch<br>nebo je tlak vzduchu příliš<br>nízký.)                                                                                                    | Přívod vzduchu není<br>připojen nebo je tlak příliš<br>nízký.                                                  | Zkontrolujte připojení<br>přívodu vzduchu.<br>Zkontrolujte, zda je tlak<br>vzduchu min. 6 barů.                                                                                                    |
| 151 | Warning (Varování)<br>Beacon not detected!<br>Either check beacon<br>connection or disable it<br>in Options menu.<br>(Maják nebyl detekován!<br>Buď zkontrolujte připojení<br>majáku, nebo ho<br>deaktivujte v menu<br>Možnosti.)                                   |                                                                                                    | Není-li systém vybaven<br>majákem, deaktivujte<br>maják v menu <b>Options</b><br>(Možnosti).<br>Je-li systém vybaven<br>majákem: zkontrolujte<br>připojení.<br>Restartujte stroj.<br>Pokud chyba přetrvává,<br>kontaktujte servis<br>Struers |
| 155 | Warning (Varování)<br>Signal from dresser<br>vibration detector is out<br>of range!<br>Surface search<br>procedure might not be<br>precise.<br>(Signál z detektoru vibrací<br>orovnávače je mimo<br>rozsah!<br>Proces vyhledávání<br>povrchu nemusí být<br>přesný.) | <ul> <li>Možné příčiny:</li> <li>silné vibrace z okolí</li> <li>porucha čidla nebo jeho<br/>montáže</li> </ul> | Ujistěte se, že v blízkosti<br>stroje nejsou žádné<br>externí zdroje vibrací.<br>Restartujte stroj.<br>Pokud chyba přetrvává,<br>kontaktujte servis Struers.                                                                                 |

| #  | Chybové hlášení                                                                                           | Vysvětlení                                                                                                    | Akce                                        |
|----|----------------------------------------------------------------------------------------------------|----------------------------------------------------------------------------------------------------|---------------------------------------------|
| 45 | Error (Chyba)                                                                                             | Rameno orovnávače se Ujistěte se, že pohybu<br>nemohlo pohybovat podle ramene orovnávače nic                                               | Ujistěte se, že pohybu                      |
|    | Disc motor:                                                                                               |                                                                                                    | ramene orovnávače nic<br>nepřekáží.         |
|    | Positioning error.                                                                                        |                                                                                                    |                                             |
|    | Check for obstructions.                                                                                   |                                                                                                    |                                             |
|    | (Motor disku:                                                                                             |                                                                                                    |                                             |
|    | Chyba umístění.                                                                                           |                                                                                                    |                                             |
|    | Zkontrolujte výskyt<br>překážek.)                                                                         |                                                                                                    |                                             |
| 46 | Error (Chyba)                                                                                             | Toto hlášení se zobrazí                                                                                                    | Ujistěte se, že nic nebrání                 |
|    | The head did not move<br>down sufficiently for the<br>calibration to start.<br>Calibration aborted.       | během kalibrace. Hlava<br>pohyblivé desky pro vzorky<br>se snaží snížit a generovat<br>sílu. Pokud se nedokáže<br>posupout dostatečně dolů | pohybu hlavy pohyblivé<br>desky pro vzorky. |
|    | (Hlava se neposunula<br>dostatečně dolů, aby se<br>mohla spustit kalibrace.<br>Kalibrace byla přerušena.) | posunout dostateche dolu,<br>zobrazí se tato chyba.                                                                                        |                                             |
| 50 | Error (Chyba)                                                                                             | Zátěž motoru způsobila, že                                                                                                    | Nechte motor 10 minut                       |
|    | Disc motor:                                                                                               | motor je příliš horký, aby<br>bylo možné pokračovat v                                                                                      | vychladnout.                                |
|    | The motor is too hot and<br>has been stopped. Allow<br>motor to cool before<br>starting a process.        | procesu.                                                                                                    | Restartujte stroj.                          |
|    | (Motor disku:                                                                                             |                                                                                                    |                                             |
|    | Motor je příliš horký a byl<br>zastaven. Před spuštěním<br>procesu nechte motor<br>vychladnout.)          |                                                                                                    |                                             |
| 73 | Error (Chyba)                                                                                             | Komunikace s krokovým                                                                                                    | Restartujte stroj.                          |
|    | Disc motor:                                                                                               | motorem byla přerušena.                                                                                                    | Pokud chyba přetrvává,                      |
|    | SMU is offline.                                                                                           |                                                                                                    | kontaktujte servis Struers.                 |
|    | Call a Service<br>Technician.                                                                             |                                                                                                    |                                             |
|    | (Motor disku:                                                                                             |                                                                                                    |                                             |
|    | SMU je offline.                                                                                           |                                                                                                    |                                             |
|    | Zavolejte servisního<br>technika.)                                                                        |                                                                                                    |                                             |

| #  | Chybové hlášení                                                                | Vysvětlení                                                 | Akce                                                           |
|----|--------------------------------------------------------------------------------|------------------------------------------------------------|----------------------------------------------------------------|
| 80 | Error (Chyba)<br>The mover head did not<br>move correctly.                     | Něco zabránilo pohybu hlavy<br>pohyblivé desky pro vzorky. | Zkontrolujte přívod<br>vzduchu.<br>Uiistěte se. že nic nebrání |
|    | - Check the air supply.                                                        |                                                            | pohybu hlavy pohyblivé                                         |
|    | - Check for any obstructions.                                                  |                                                            | desky pro vzorky.                                              |
|    | (Hlava pohyblivé desky<br>pro vzorky se nepohnula<br>správně.                  |                                                            |                                                                |
|    | – Zkontrolujte přívod<br>vzduchu.                                              |                                                            |                                                                |
|    | – Zkontrolujte případné<br>překážky.)                                          |                                                            |                                                                |
| 91 | Error (Chyba)                                                                  |                                                            | Restartujte stroj.                                             |
|    | Dresser reference<br>search, sweep sensor<br>not deactivated.                  |                                                            | Pokud chyba přetrvává,<br>kontaktujte servis Struers.          |
|    | (Vyhledávání reference<br>orovnávače, snímač<br>pohybu není deaktivován.)      |                                                            |                                                                |
| 92 | Error (Chyba)                                                                  | Nepodařilo se najít                                        | Restartujte stroj.                                             |
|    | Dresser reference<br>search, sweep sensor<br>not activated.                    | referenční polohu vychýlení<br>orovnávače.                 | Pokud chyba přetrvává,<br>kontaktujte servis Struers.          |
|    | (Vyhledávání reference<br>orovnávače, snímač<br>pohybu není aktivován.)        |                                                            |                                                                |
| 97 | Error (Chyba)                                                                  |                                                            | Restartujte stroj.                                             |
|    | Dresser reference<br>search, feed sensor not<br>deactivated.                   |                                                            | Pokud chyba přetrvává,<br>kontaktujte servis Struers.          |
|    | (Vyhledávání reference<br>orovnávače, snímač<br>podávání není<br>deaktivován.) |                                                            |                                                                |

| #   | Chybové hlášení                                                           | Vysvětlení                              | Akce                                                  |
|-----|---------------------------------------------------------------------------|-----------------------------------------|-------------------------------------------------------|
| 98  | Error (Chyba)                                                             | Nepodařilo se najít                     | Restartujte stroj.                                    |
|     | Dresser reference<br>search, feed sensor not<br>activated.                | referenční polohu posuvu<br>orovnávače. | Pokud chyba přetrvává,<br>kontaktujte servis Struers. |
|     | (Vyhledávání reference<br>orovnávače, snímač<br>podávání není aktivován.) |                                         |                                                       |
| 99  | Error (Chyba)                                                             | Motor a/nebo pohyb jsou                 | Ujistěte se, že nic                                   |
|     | Disc motor:                                                               | zablokované.                            | nepřekáží pohybu.                                     |
|     | Movement is blocked.                                                      |                                         |                                                       |
|     | (Motor disku:                                                             |                                         |                                                       |
|     | Pohyb je blokován.)                                                       |                                         |                                                       |
| 100 | Error (Chyba)                                                             | Nespecifická chyba hlášená              | Restartujte stroj.                                    |
|     | Disc motor:                                                               | pohybovou jednotkou.                    | Pokud chyba přetrvává,                                |
|     | Error: General.                                                           |                                         | kontaktujte servis Struers.                           |
|     | Error code: 0                                                             |                                         | zobrazený chybový kód.                                |
|     | Try to restart the machine                                                |                                         |                                                       |
|     | (Motor disku:                                                             |                                         |                                                       |
|     | Chyba: Obecné.                                                            |                                         |                                                       |
|     | Kód chyby: 0                                                              |                                         |                                                       |
|     | Zkuste stroj restartovat)                                                 |                                         |                                                       |
| 103 | Error (Chyba)                                                             |                                         | Zkontrolujte, zda je tlak                             |
|     | The required air                                                          |                                         | vzduchu min. 6 barů.                                  |
|     | pressure is not                                                           |                                         | Restartujte stroj.                                    |
|     | - Check the air supply.                                                   |                                         | Pokud chyba přetrvává,<br>kontaktuite servis Struers  |
|     | (Není dosaženo<br>požadovaného tlaku<br>vzduchu.                          |                                         |                                                       |
|     | – Zkontrolujte přívod<br>vzduchu.)                                        |                                         |                                                       |

| #   | Chybové hlášení                                                                      | Vysvětlení                                              | Akce                                                                        |
|-----|--------------------------------------------------------------------------------------|---------------------------------------------------------|-----------------------------------------------------------------------------|
| 106 | Error (Chyba)                                                                        | Orovnávač nemohl dokončit                               | Restartujte stroj.                                                          |
|     | Dresser movement error during searching.                                             | vyhledávání reference.                                  | Pokud chyba přetrvává,<br>kontaktujte servis Struers.                       |
|     | (Při vyhledávání došlo k<br>chybě pohybu<br>orovnávače.)                             |                                                         |                                                                             |
| 107 | Error (Chyba)                                                                        | Orovnávač musí v rámci                                  | Restartujte stroj.                                                          |
|     | Stone centre washer not found during searching.                                      | hledání povrchu detekovat<br>středovou podložku kamene. | Pokud chyba přetrvává,<br>kontaktujte servis Struers.                       |
|     | (Během vyhledávání<br>nebyla nalezena středová<br>podložka kamene.)                  |                                                         |                                                                             |
| 161 | Error (Chyba)                                                                        | Zatížení frekvenčního                                   | Snižte zatížení.                                                            |
|     | Disc motor:                                                                          | měniče, který pohání motor                              |                                                                             |
|     | Frequency inverter temperature alarm.                                                | disku, způsobilo alarm<br>teploty.                      |                                                                             |
|     | Reason code: 0x0                                                                     |                                                         |                                                                             |
|     | (Motor disku:                                                                        |                                                         |                                                                             |
|     | Alarm teploty frekvenčního<br>měniče.                                                |                                                         |                                                                             |
|     | Kód důvodu: 0x0)                                                                     |                                                         |                                                                             |
| 29  | <b>Fatal error</b> (Závažná<br>chyba)                                                | Byl aktivován nouzový<br>vypínač, ale interní           | Tato chyba se může<br>objevit, pokud se nouzový                             |
|     | Emergency stop mode<br>active, but monitoring<br>switch released.                    | monitorovací spínač není<br>aktivní.                    | vypínač uvolní velmi<br>pomalu (tj. za více než<br>několik sekund).         |
|     | (Režim nouzového<br>zastavení je aktivní, ale<br>monitorovací spínač je<br>uvolněn.) |                                                         | Restartujte stroj.<br>Pokud chyba přetrvává,<br>kontaktujte servis Struers. |

| #  | Chybové hlášení                                                                        | Vysvětlení                                                           | Akce                                                                       |
|----|----------------------------------------------------------------------------------------|----------------------------------------------------------------------|----------------------------------------------------------------------------|
| 44 | Fatal error (Závažná<br>chyba)<br>Disc motor:                                          | Došlo ke ztrátě komunikace<br>s frekvenčním měničem<br>motoru disku. | Restartujte stroj.<br>Pokud chyba přetrvává,<br>kontaktujte servis Struers |
|    | Communication error.                                                                   |                                                                      |                                                                            |
|    | Call a Service<br>Technician.                                                          |                                                                      |                                                                            |
|    | (Motor disku:                                                                          |                                                                      |                                                                            |
|    | Chyba komunikace.                                                                      |                                                                      |                                                                            |
|    | Zavolejte servisního<br>technika.)                                                     |                                                                      |                                                                            |
| 61 | <b>Fatal error</b> (Závažná<br>chyba)                                                  |                                                                      | Restartujte stroj.<br>Pokud chyba přetrvává                                |
|    | Machine failed during<br>Power On Self Testing.                                        |                                                                      | kontaktujte servis Struers.<br>Poznamenejte si kód                         |
|    | Try restarting the machine.                                                            |                                                                      | důvodu.                                                                    |
|    | Contact Struers<br>technical support if the<br>problem persists.                       |                                                                      |                                                                            |
|    | Reason: # Unknown<br>error                                                             |                                                                      |                                                                            |
|    | (Stroj selhal během<br>autotestu při zapnutí.                                          |                                                                      |                                                                            |
|    | Zkuste restartovat stroj.                                                              |                                                                      |                                                                            |
|    | Pokud problém přetrvává,<br>kontaktujte technickou<br>podporu společnosti<br>Struers.) |                                                                      |                                                                            |
|    | (Důvod: č – Neznámá<br>chyba)                                                          |                                                                      |                                                                            |

| #  | Chybové hlášení                                                               | Vysvětlení | Akce                                                  |
|----|-------------------------------------------------------------------------------|------------|-------------------------------------------------------|
| 62 | <b>Fatal error</b> (Závažná<br>chyba)                                         |            | Ujistěte se, že je kryt<br>úplně uzavřen.             |
|    | The cover open signal is                                                      |            | Restartujte stroj.                                    |
|    | present while the lock is locked.                                             |            | Pokud chyba přetrvává,<br>kontaktujte servis Struers. |
|    | Call a Service<br>Technician.                                                 |            |                                                       |
|    | (Při zamknutí zámku je<br>přítomen signál otevření<br>krytu.                  |            |                                                       |
|    | Zavolejte servisního<br>technika.)                                            |            |                                                       |
| 77 | Fatal error (Závažná                                                          |            | Restartujte stroj.                                    |
|    | chyba)                                                                        |            | Pokud chyba přetrvává,                                |
|    | Emergency stop<br>released, but monitoring<br>switch still on.                |            | kontaktujte servis Struers.                           |
|    | Call a Service<br>Technician.                                                 |            |                                                       |
|    | (Nouzový vypínač byl<br>uvolněn, ale monitorovací<br>spínač je stále zapnutý. |            |                                                       |
|    | Zavolejte servisního<br>technika.)                                            |            |                                                       |

# 9 Technické údaje

# 9.1 Technické údaje – AbraPlan-30

| Předmět            | Technické údaje                      |                 |
|--------------------|--------------------------------------|-----------------|
| Bezpečnostní normy | Viz Prohlášení o shodě               |                 |
| Přípravné disky    | Průměr 356 mm (14")                  |                 |
|                    | Rychlost                             | 1 450 ot./min   |
|                    | Spotřeba energie<br>(pokračování S1) | 4,0 kW (5,4 HP) |

| Předmět               | Technické údaje                                      |                                                 |
|-----------------------|------------------------------------------------------|-------------------------------------------------|
| Držák vzorků          | Rychlost                                             | 150 ot./min                                     |
|                       | Směr                                                 | Proti směru chodu hodinových<br>ručiček         |
|                       | Síla                                                 | 50–700 N (10–150 lbf)                           |
|                       | Motor – Spotřeba energie                             | 0,37 kW (0,5 HP)                                |
| Provozní prostředí    | Okolní teplota                                       | 5–40°C (41–104°F)                               |
|                       | Vlhkost                                              | < 85 % RV bez kondenzace                        |
| Podmínky skladování a | Okolní teplota                                       | -20–60°C (-4–140°F)                             |
| přepravy              | Vlhkost                                              | < 85 % RV bez kondenzace                        |
| Přívod vody           | Tlak vody                                            | 1–4 bary (14,5–58 psi)                          |
|                       |                                                      | Max. 10 barů (145 psi)                          |
| Stlačený vzduch       | Tlak                                                 | 6–9,9 baru (87–143 psi)                         |
|                       | Průtok                                               | 30 l/min (8 gpm)                                |
|                       | Doporučená kvalita                                   | ISO 8573-1, třída 6.8.4                         |
| Odsávací systém       | Rozměry                                              | Průměr: 52 mm (2")                              |
|                       | Doporučená kapacita při 0<br>mm (0") vodního sloupce | 50 m <sup>3</sup> /h (1 750 ft <sup>3</sup> /h) |
| Napájení              | Výkon, jmenovité zatížení                            | 4,5 kW                                          |
|                       | Počet fází                                           | 3 (3L+PE)                                       |
|                       | Výstup, hlavní motor                                 | 4,0 kW                                          |
|                       | Napětí/frekvence                                     | Max. zatížení                                   |
|                       | 3 × 200–240 V/50–60 Hz                               | Spotřeba energie:<br>4,4 kW                     |
|                       |                                                      | Výstup, hlavní motor:<br>4 kW                   |
|                       |                                                      | Max. zatížení:<br>30 A                          |
|                       | 3 × 380–480 V/50–60 Hz                               | Spotřeba energie:<br>4,4 kW                     |
|                       |                                                      | Výstup, hlavní motor:<br>4 kW                   |
|                       |                                                      | Max. zatížení:<br>20,5 A                        |

| Předmět                | Technické údaje                                                                                                    |                                                                                                    |  |
|------------------------|----------------------------------------------------------------------------------------------------|----------------------------------------------------------------------------------------------------|--|
| Napájecí kabely        | Napětí/frekvence Místní normy mohou potlačit<br>doporučení pro hlavní napájec<br>kabel.V případě potřeby se ob<br>na kvalifikovaného elektrikáře<br>zjistěte, která možnost je vhoc<br>pro místní instalaci. |                                                                                                    |  |
|                        | 3 × 200–240 V/50–60 Hz                                                                                                    | <ul> <li>Min. pojistka:<br/>30 A</li> </ul>                                                                     |  |
|                        |                                                                                                    | <ul> <li>Minimální velikost kabelu při<br/>minimální pojistce:<br/>3 × AWG12/2,5 mm<sup>2</sup> + PE</li> </ul> |  |
|                        |                                                                                                    | • Max. pojistka:<br>35 A                                                                                        |  |
|                        | <ul> <li>Minimální velikost kabe<br/>maximální pojistce:<br/>3 × AWG12/2,5 mm<sup>2</sup> +</li> </ul>                                                                                                    |                                                                                                    |  |
|                        | 3 × 380–480 V/50–60 Hz                                                                                                    | <ul> <li>Min. pojistka:</li> <li>25 A</li> </ul>                                                                |  |
|                        |                                                                                                    | <ul> <li>Minimální velikost kabelu při<br/>minimální pojistce:<br/>3 × AWG14/1,5 mm<sup>2</sup> + PE</li> </ul> |  |
|                        |                                                                                                    | • Max. pojistka:<br>35 A                                                                                        |  |
|                        |                                                                                                    | <ul> <li>Minimální velikost kabelu při<br/>maximální pojistce:<br/>3 × AWG12/2,5 mm<sup>2</sup> + PE</li> </ul> |  |
| Proudový chránič       | Je vyžadovánTyp B, 30 mA.                                                                                                    |                                                                                                    |  |
|                        | Poznámka<br>Vždy dodržujte místní předpisy.                                                                                                    |                                                                                                    |  |
| Software a elektronika | Displej                                                                                                    | LCD 320 × 240 pixelů                                                                                            |  |
|                        |                                                                                                    | Podsvícení LED                                                                                                  |  |
|                        | Ovládací prvky                                                                                                    | Touchpad/Otočit/Zatlačit knoflík                                                                                |  |
|                        | Paměť                                                                                                    | FLASH-ROM/RAM/NV-RAM                                                                                            |  |

| Předmět            | Technické údaje                  |                             |
|--------------------|----------------------------------|-----------------------------|
| Rozměry a hmotnost | Šířka 84 cm (33,1")              |                             |
|                    | Hloubka                          | 98 cm (38,6")               |
|                    | Výška Zavřený bezpečnostní kryt: |                             |
|                    | 156 cm (62")                     |                             |
|                    |                                  | Otevřený bezpečnostní kryt: |
|                    |                                  | 187 cm (74")                |
|                    | Hmotnost                         | 400 kg (882 lb)             |

# 9.2 Kategorie bezpečnostního obvodu/Úroveň výkonu

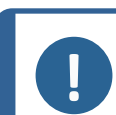

Poznámka

Úroveň výkonu je založena na tom, že tento stroj je v provozu 8 hodin denně.

| Kategorie bezpečnostního obvodu/Úroveň výkonu |                                   |  |
|-----------------------------------------------|-----------------------------------|--|
| Zablokování pracovní zóny                     | EN 60204-1, Kategorie zastavení 0 |  |
|                                               | EN ISO 13849-1, Kategorie b       |  |
|                                               | Úroveň výkonu (PL) <b>b</b>       |  |
| Blokování pracovní zóny                       | EN ISO 13849-1, PL <b>a</b>       |  |
| Nouzový vypínač                               | EN 60204-1, Kategorie zastavení 0 |  |
|                                               | EN ISO 13849-1, Kategorie 1       |  |
|                                               | Úroveň výkonu (PL) <b>c</b>       |  |

# 9.3 Hladina hluku a vibrací

| Hladina hluku                                                                                                    | Vážená hladina<br>akustického tlaku A u<br>pracovních stanic | L <sub>pA</sub> = 64,6 dB(A) (naměřená hodnota)<br>Nejistota K = 4 dB<br>Měření provedena v souladu s normou<br>EN ISO 11202 |
|----------------------------------------------------------------------------------------------------|--------------------------------------------------------------|----------------------------------------------------------------------------------------------------|
| Hladina hluku: Uvedené údaje jsou úrovně emisí a nemusí se nezbytně jednat o bezpečné pracovní úrovně. Ačkoli existuje souvislost mezi úrovní emisí a expozicí, nelze je spolehlivě použít ke stanovení toho, zda jsou zapotřebí další opatření. Mezi faktory, které ovlivňují |                                                              |                                                                                                    |

skutečnou úroveň expozice pracovníků, patří charakteristiky pracovního sálu, další zdroje hluku atd., tj. počet strojů a další sousední procesy. Přípustná úroveň expozice se také může lišit v jednotlivých zemích. Tyto informace však umožní uživateli stroje lépe posoudit rizika a nebezpečí.

| Úroveň vibrací | Během přípravy | Není relevantní |
|----------------|----------------|-----------------|
|----------------|----------------|-----------------|

# 9.4 Bezpečnostní součásti řídicího systému (SRP/CS)

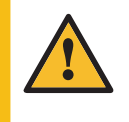

## VÝSTRAHA

Komponenty kritické pro bezpečnost se musí měnit po maximální době životnosti 20 let.

Kontaktujte servis Struers.

# Poznámka

SRP/CS (bezpečnostní součásti řídicího systému) jsou součásti, které mají vliv na bezpečný provoz stroje.

### Poznámka

Výměnu kritických bezpečnostních komponent musí provádět inženýr nebo kvalifikovaný technik (pro elektromechaniku, elektroniku, mechaniku, pneumatiku atd.) společnosti Struers. Komponenty kritické pro bezpečnost se smí vyměňovat pouze za součásti s minimálně stejnou úrovní bezpečnosti.

Kontaktujte servis Struers.

| Bezpečnostní<br>část                         | Výrobce/Popis<br>výrobce                            | Katalogové č. výrobce                       | Elektrická<br>ref. | Katalogové<br>číslo<br>společnosti<br>Struers |
|----------------------------------------------|-----------------------------------------------------|---------------------------------------------|--------------------|-----------------------------------------------|
| Nouzový vypínač                              | Schlegel<br>Západkové<br>vypouklé tlačítko          | ES Ø22 typ RV                               | S1                 | 2SA10400                                      |
| Kontakt<br>nouzového<br>zastavení            | Schlegel<br>Blok kontaktů                           | MTO, 1 NC                                   | S1                 | 2SB10071                                      |
| Nouzový<br>vypínač, Držák<br>modulu          | Schlegel<br>Držák modulu, 3<br>prvky                | MHL                                         | S1                 | 2SA41603                                      |
| Blokovací<br>zařízení krytu<br>pracovní zóny | Schmersal<br>Elmg. blokování                        | AZM 170SK-11/02ZRK-<br>2197<br>24 V AC/V DC | YS1                | 2SS00025                                      |
| Blokovací<br>snímač pracovní<br>zóny         | Schmersal<br>Bezpečnostní<br>senzor/BNS 120-<br>02Z | 101178078                                   | SS1                | 2SS00130                                      |
| Bezpečnostní<br>relé                         | Omron<br>Bezpečnostní relé                          | G9SB-3012-A                                 | KS1                | 2KS10006                                      |

| Bezpečnostní<br>část                               | Výrobce/Popis<br>výrobce          | Katalogové č. výrobce   | Elektrická<br>ref. | Katalogové<br>číslo<br>společnosti<br>Struers |
|----------------------------------------------------|-----------------------------------|-------------------------|--------------------|-----------------------------------------------|
| Bezpečnostní                                       | Reer                              | SV-MR0                  | KS2                | 2KS10034                                      |
| omezovací relé                                     | Bezpečnostní<br>monitor rychlosti |                         |                    |                                               |
| Tacho senzory                                      | Schneider<br>Electric             | E2A-S08KS02-WP-B1<br>2M | HQ4/HQ5            | 2HQ00070                                      |
|                                                    | Válcový snímač<br>vzdálenosti     |                         |                    |                                               |
| Stykač, chladicí<br>voda                           | Omron                             | J7KNG-10-10-24D         | K1                 | 2KM71410                                      |
|                                                    | Stykač motoru                     |                         |                    |                                               |
| Frekvenční                                         | Lenze                             | 200 V:                  | A5                 | 2PU52550                                      |
| měnič, motor<br>kamene                             | Frekvenční<br>měnič i550          | i55AE255D1AV10001S      |                    |                                               |
|                                                    |                                   | 400 V:                  | A5                 | 2PU54550                                      |
|                                                    |                                   | I55AE255F1AV10001S      |                    |                                               |
| Frekvenční<br>měnič, Pohyblivá<br>deska pro vzorky | Lenze                             | 200 V:                  | A4                 | 2PU52075                                      |
|                                                    | Frekvenční<br>měnič i550          | i55AE175D1AV10001S      |                    |                                               |
|                                                    |                                   | 400 V:                  | A4                 | 2PU54075                                      |
|                                                    |                                   | i55AE175F1AV10001S      |                    |                                               |

# 9.5 Schémata

Pokud si přejete podrobné zobrazení konkrétních informací, podívejte se do online verze tohoto návodu.

# 9.5.1 Schémata – AbraPlan-30

| Název                                  | Č.                    |
|----------------------------------------|-----------------------|
| AbraPlan-30, Blokové schéma            | 16293053 A            |
| AbraPlan-30, Schéma zapojení, 4 strany | 16293103 A – strana 1 |
|                                        | 16293103 A – strana 2 |
|                                        | 16293103 A – strana 3 |
|                                        | 16293103 A – strana 4 |
| AbraPlan-30, Vodní schéma              | 16292005 A            |
| AbraPlan-30, Vzduchové schéma          | 16292002 A            |

16293053 A

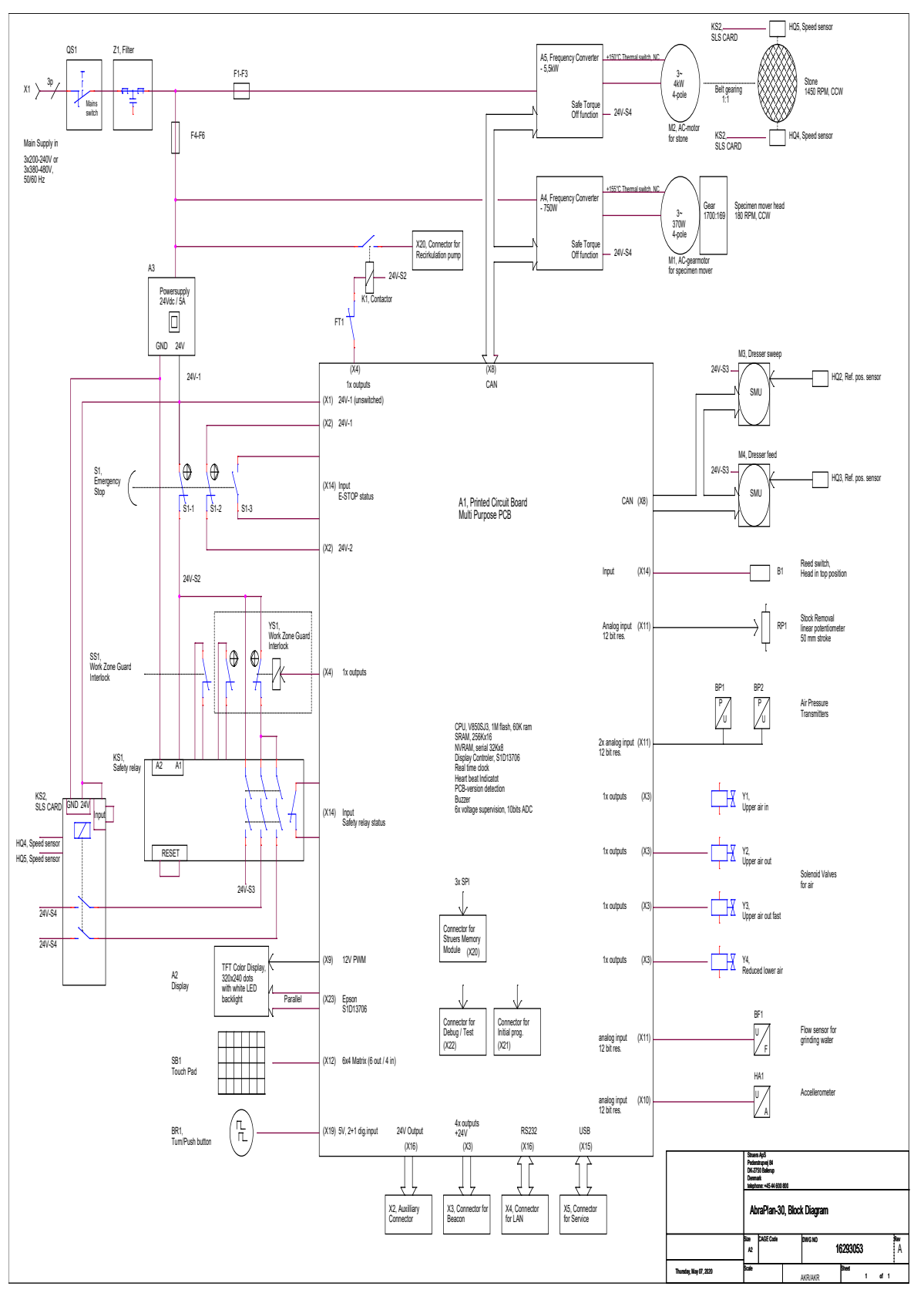

#### 16293103 A – strana 1

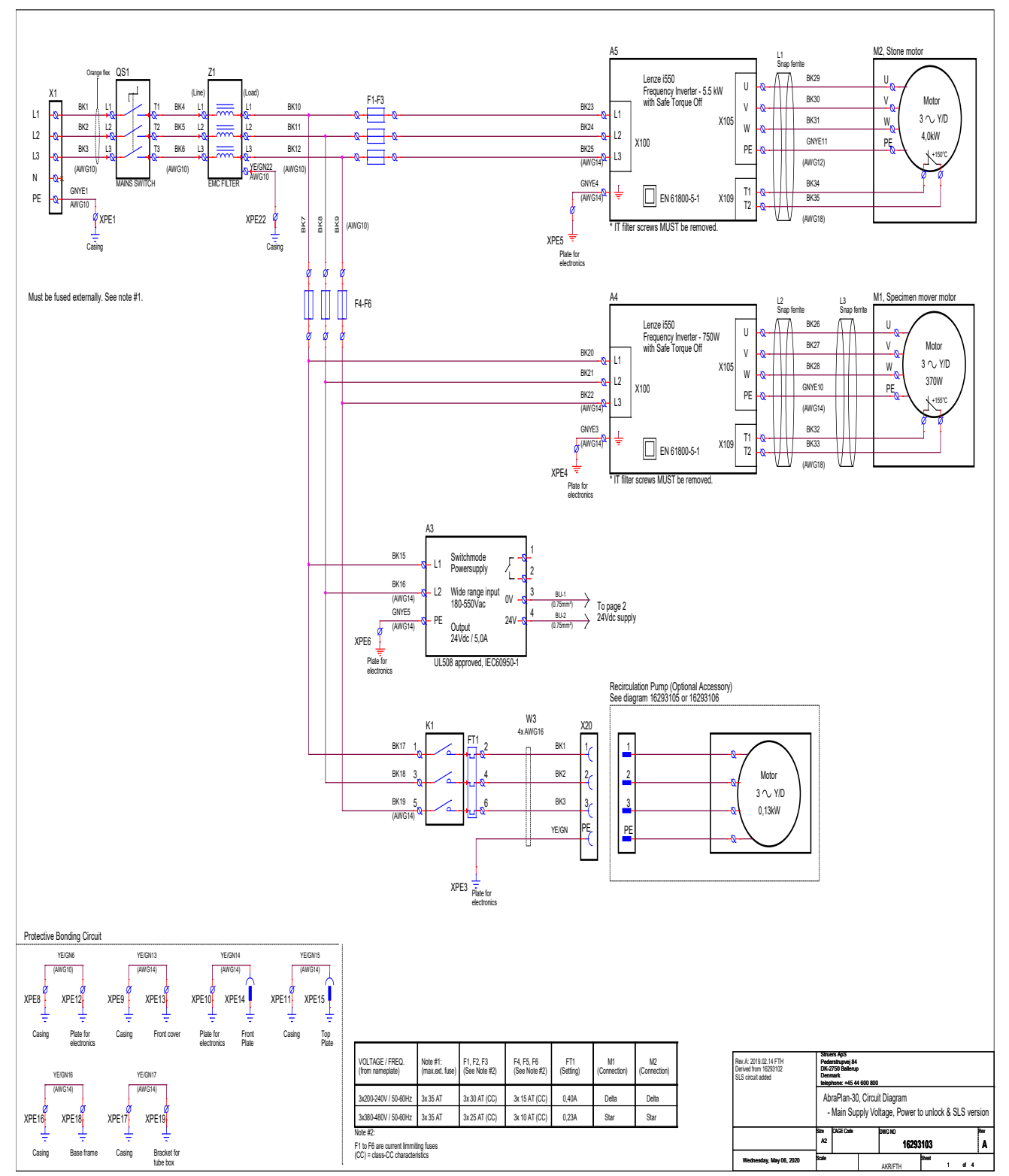

#### 16293103 A - strana 2

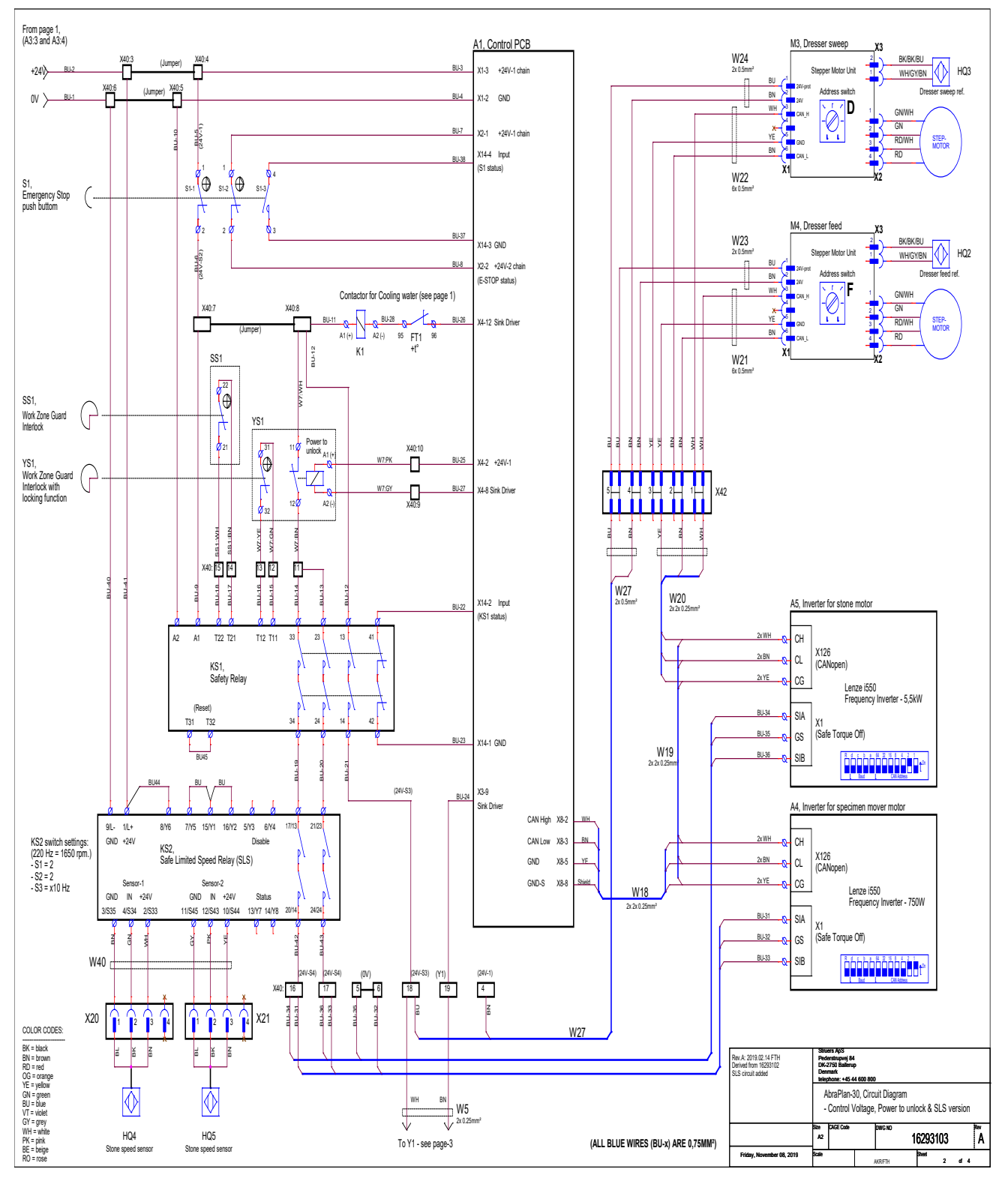

### 16293103 A – strana 3

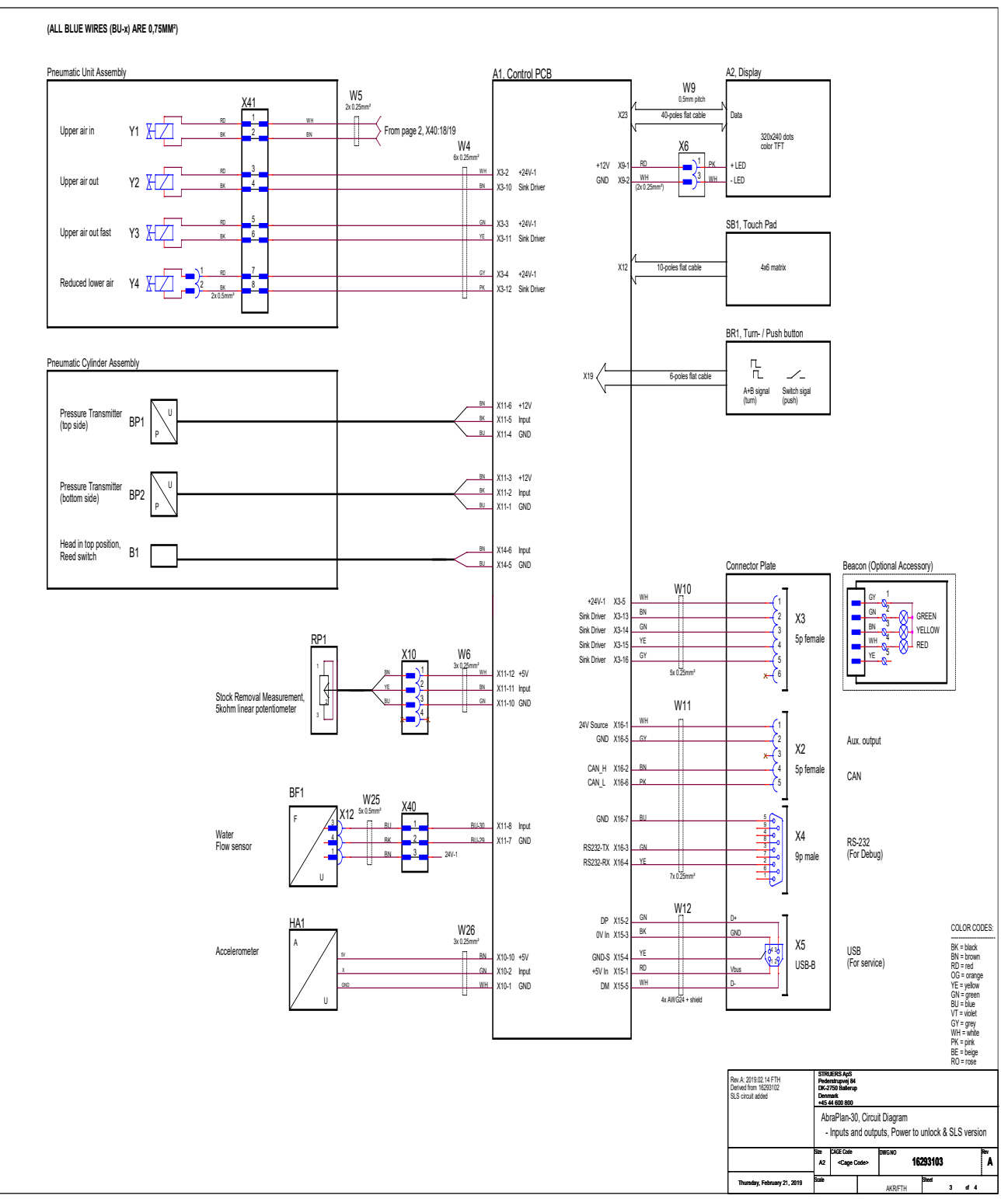

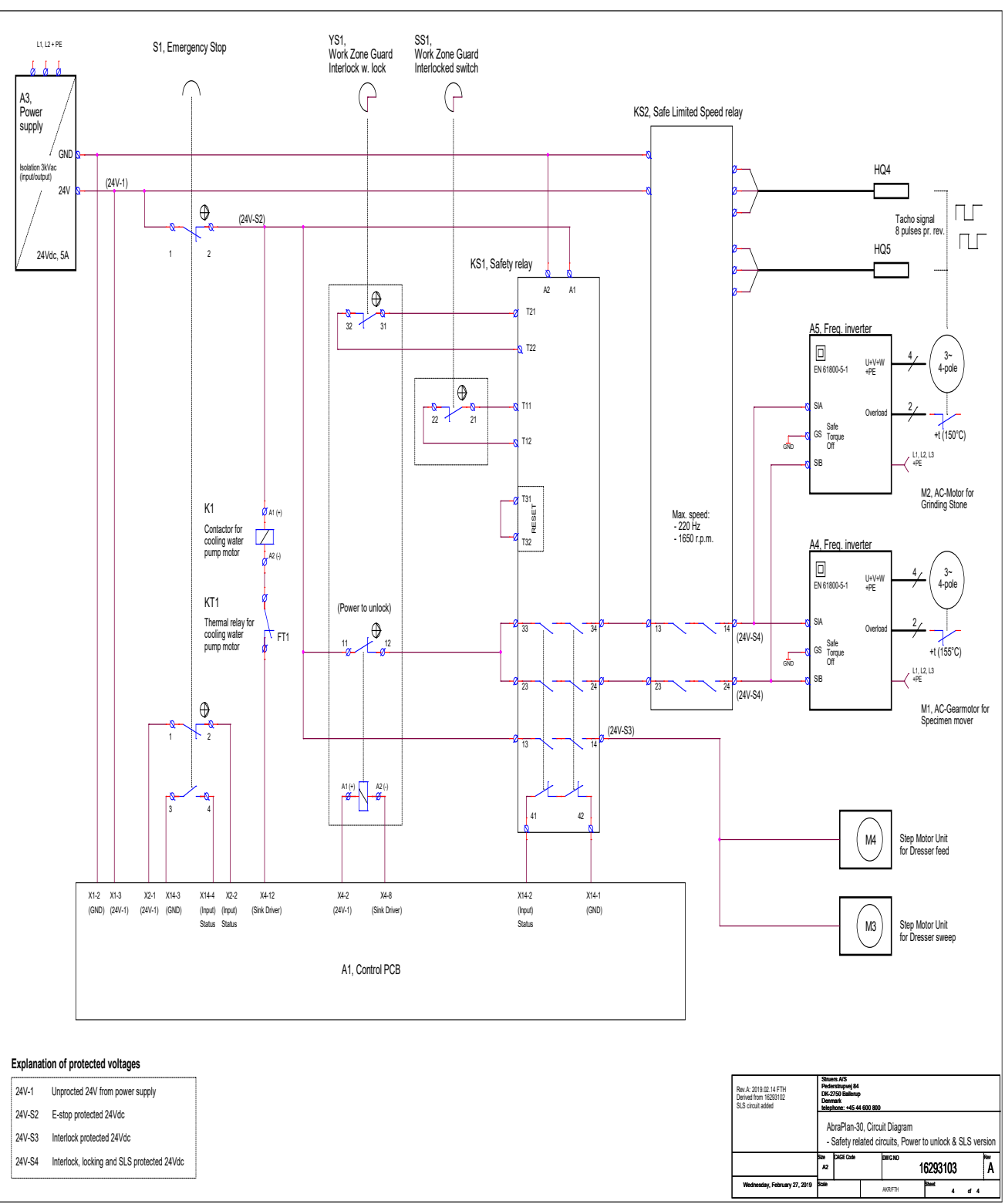

# 16293103 A – strana 4

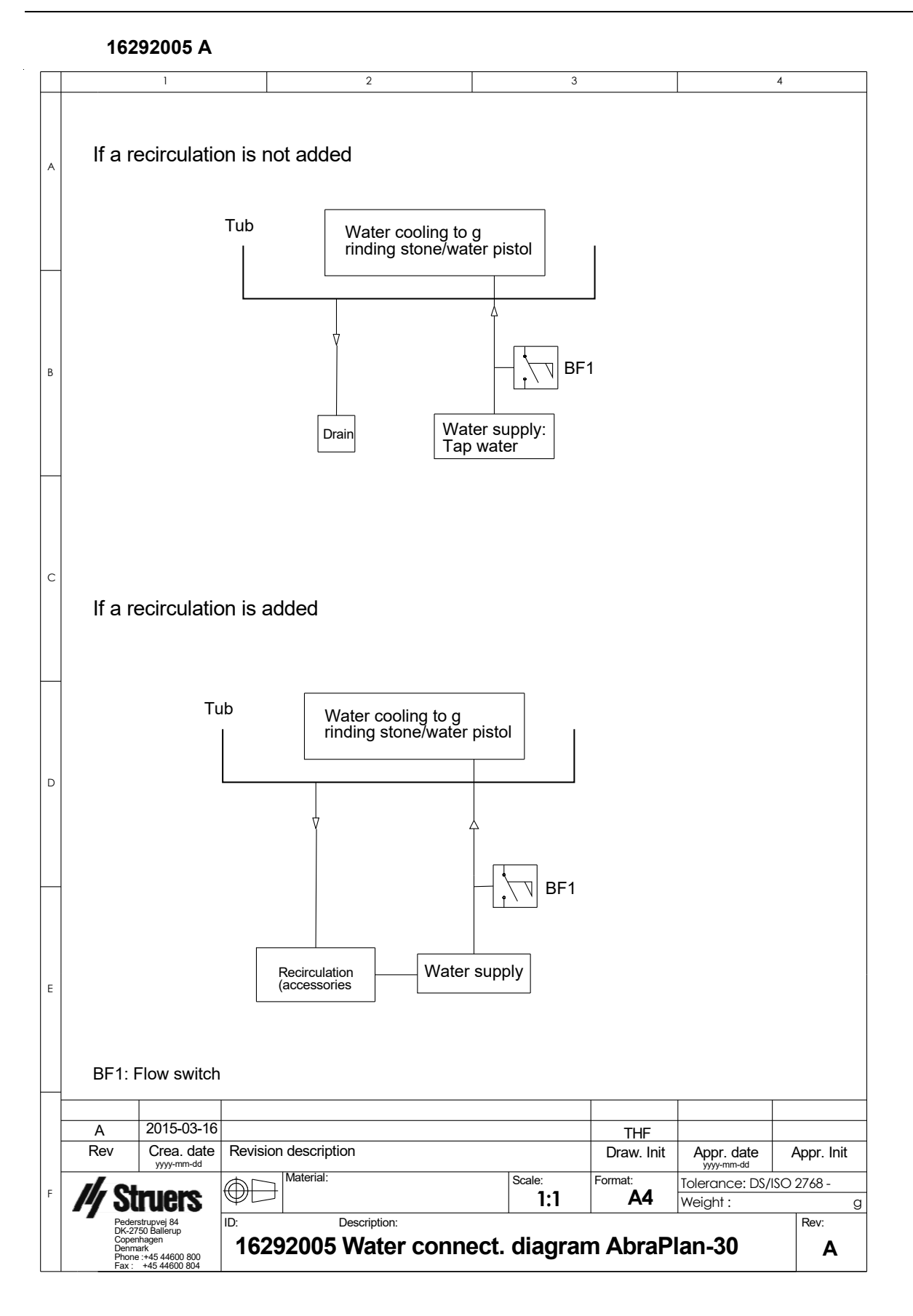

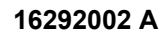

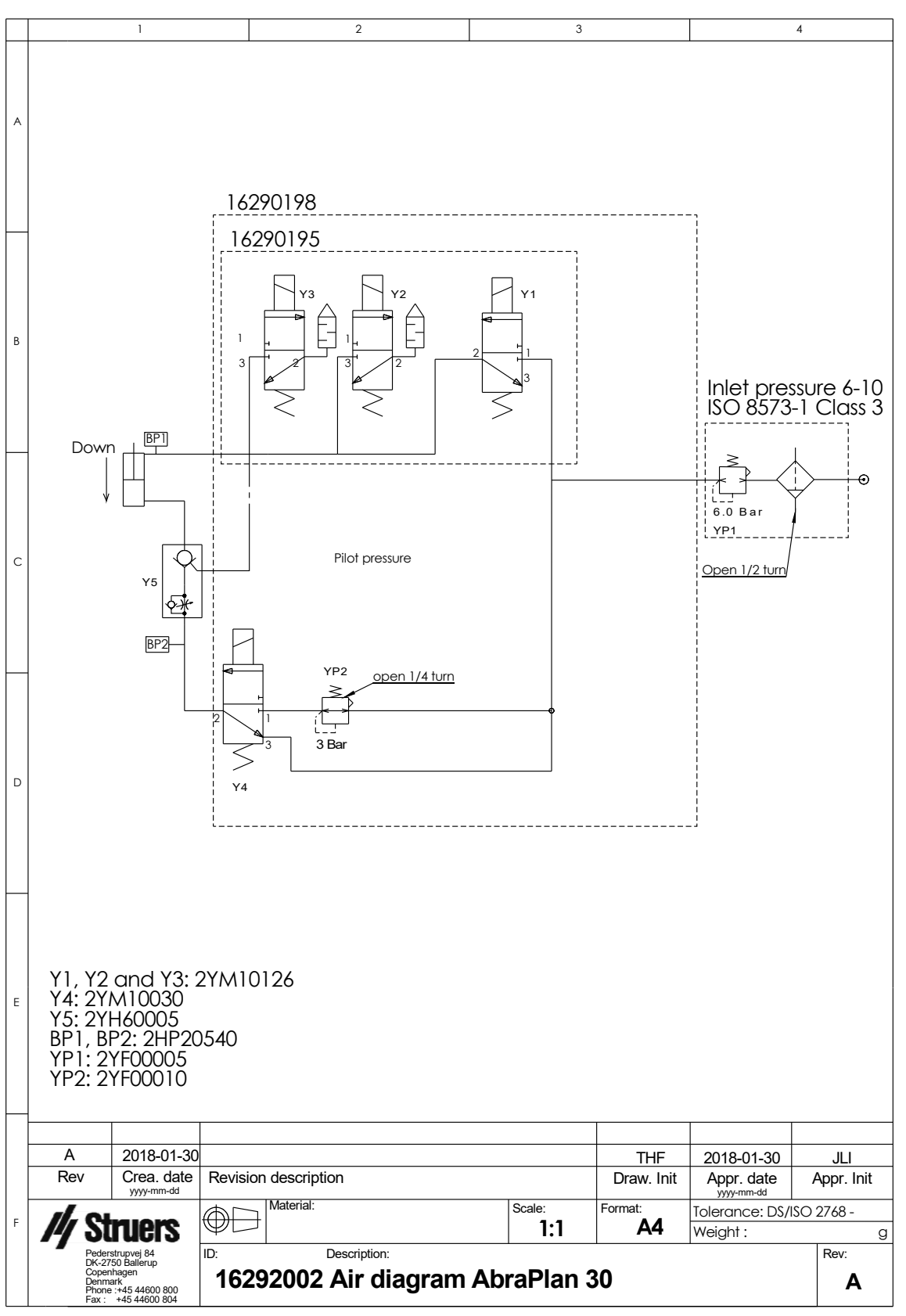

# 9.6 Právní a regulační informace

# Upozornění FCC

Toto zařízení bylo testováno a vyhovuje limitům pro digitální zařízení třídy B podle části 15 směrnic FCC. Tyto limity jsou navrženy tak, aby poskytovaly přiměřenou ochranu před škodlivým rušením v obytných budovách. Toto zařízení generuje, využívá a může vyzařovat vysokofrekvenční energii, a pokud není instalováno a používáno v souladu s pokyny, může způsobit škodlivé rušení rádiové komunikace. Neexistuje však záruka, že v konkrétní instalaci k rušení nedojde. Pokud toto zařízení způsobuje škodlivé rušení příjmu rozhlasového nebo televizního vysílání, což lze ověřit vypnutím a zapnutím zařízení, doporučujeme uživateli, aby se pokusil odstranit rušení jedním nebo několika z následujících opatření:

- Přesměrujte nebo přemístěte přijímací anténu.
- Zvětšete vzdálenost mezi zařízením a přijímačem.
- Připojte zařízení do zásuvky v jiném okruhu, než ke kterému je připojen přijímač.

# 10 Kontrolní seznam před instalací

# 10.1 Požadavky na instalaci

- Vysokozdvižný vozík
- Napájecí kabely, 4vodičový nebo 5vodičový, tři fáze a jedno uzemnění
- Externí ochrana proti zkratu
- Proudový chránič
- Přívod stlačeného vzduchu

### Příslušenství a spotřební materiál

Požadované příslušenství a spotřební materiál, které byly objednány samostatně.

Doporučujeme používat spotřební materiál Struers.

- Brusné kameny , diamantové kotouče
- Držák vzorků

Informace o dostupném sortimentu naleznete zde:

- Brožura AbraPlan (https://www.struers.com)
- Katalog spotřebního materiálu společnosti Struers (http://www.struers.com/Library)

Doporučené příslušenství

- Recirkulační jednotka
- Aditivum pro recirkulační jednotku
- Odsávací systém

# 10.2 Specifikace balení

| <b>X</b> : | 114 cm/44,9"                                                                                |                                                                                                    |
|------------|---------------------------------------------------------------------------------------------|----------------------------------------------------------------------------------------------------|
| Y:         | 116 cm/45,7"                                                                                | z                                                                                                    |
| Z:         | 175 cm/68,9"                                                                                | $\overset{\vee}{\longleftrightarrow} \overset{\times}{\times} \overset{\vee}{\longleftrightarrow} \overset{\vee}{\longleftrightarrow} \overset{\vee}$ |
| Hmotnost   | Až 500 kg/0,5 t. Hmotnost je uvedena na<br>bedně.<br>Hmotnost závisí na konfiguraci stroje. |                                                                                                    |

# 10.3 Umístění

| Vzdálenost od podlahy k následujícím jednotkám |                        |  |
|------------------------------------------------|------------------------|--|
| Nouzový vypínač                                | 107 cm/42,1"           |  |
| Čelní panel                                    | 130 cm/51,2"           |  |
| Displej                                        | 141 cm/55,5"           |  |
| Rukojeť krytu (otevřená/zavřená)               | Otevřená: 137 cm/53,9" |  |
|                                                | Zavřená: 106 cm/41,7"  |  |

# Osvětlení

Ujistěte se, že je stroj dostatečně osvětlený. K osvětlení ovládacích prvků a dalších pracovních oblastí doporučujeme použít minimálně 300 lumenů.

| Okolní podmínky    |                |                                |
|--------------------|----------------|--------------------------------|
| Provozní prostředí | Okolní teplota | 5–40°C/40–105°F                |
|                    | Vlhkost        | Max. 90 % RV bez<br>kondenzace |

# 10.4 Rozměry

| Pohle      | ed z boku                |  |
|------------|--------------------------|--|
| <b>A</b> : | 163 cm/5'4" (bez majáku) |  |
|            | 193 cm/6'4" (s majákem)  |  |
| B:         | 84 cm/2'9"               |  |

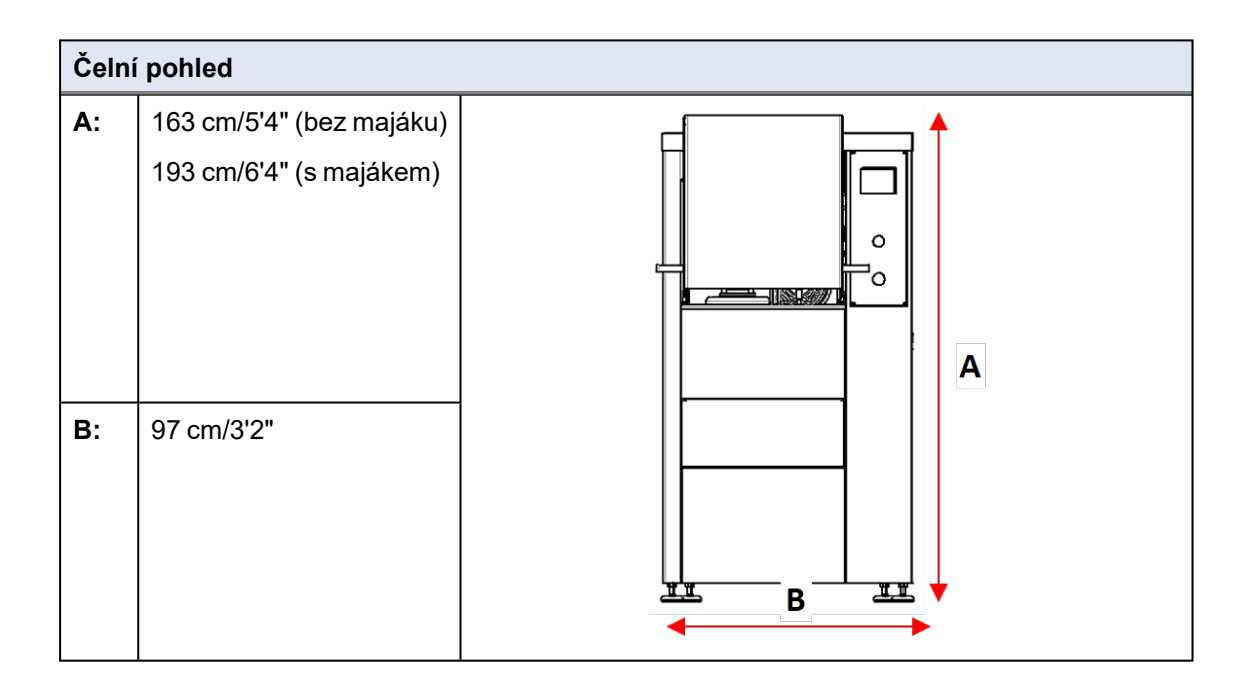

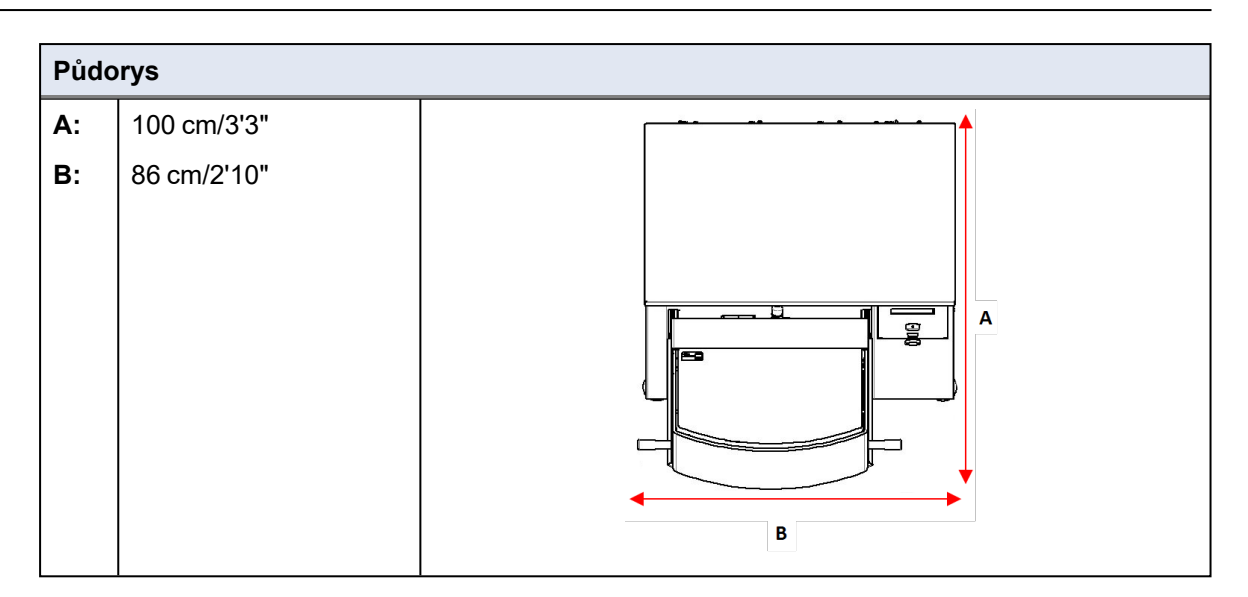

# 10.5 Doporučený volný prostor

### Volný prostor před strojem

Ujistěte se, že je před strojem dostatek místa.
 100 cm/40"

### Volný prostor na stranách stroje

Doporučený prostor na stranách stroje.
 100 cm/40"

#### Volný prostor za strojem

- Stroj lze umístit proti stěně.
- Ujistěte se, že je za strojem dostatek místa pro přístup k přípojce stlačeného vzduchu.

# 10.6 Přeprava a skladování

Pokud je po instalaci nutné jednotku přemístit nebo uložit do skladu, doporučujeme postupovat podle několika pokynů.

• Před přepravou jednotku bezpečně zabalte.

Nedostatečné balení by mohlo způsobit poškození jednotky a zneplatnit záruku. Kontaktujte servis Struers.

• Společnost Struers doporučuje, aby veškeré původní obaly a spojovací díly byly uchovávány pro budoucí použití.

# 10.6.1 Dlouhodobé skladování nebo přeprava

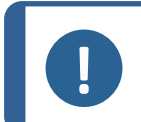

**Poznámka** Společnost Struers doporučuje, aby veškeré původní obaly a spojovací díly byly uchovávány pro budoucí použití.

- Důkladně vyčistěte stroj a veškeré příslušenství.
- Odpojte jednotku od elektrického napájení.
- Odpojte přívod vody a výstup vody.
- Pokud je nainstalován systém chlazení, odpojte ho. Viz pokyny pro konkrétní jednotku.
- Umístěte stroj a příslušenství do jejich původního obalu.
- Zabezpečte krabice na paletě pomocí popruhů.

### Na novém místě

Na novém místě se ujistěte, že jsou na svém místě požadovaná zařízení.

# 10.7 Vybalení

Opatrně otevřete a vyjměte boky a horní část balicí bedny.

Odstraňte přepravní držáky, které zajišťují stroj na paletě.

# 10.8 Zvedání

### NEBEZPEČÍ ROZDRCENÍ

Při manipulaci se strojem dávejte pozor na prsty. Při manipulaci s těžkými stroji používejte ochrannou obuv.

| Hmotnost | 400 kg/882 lb |
|----------|---------------|
|----------|---------------|

### Zvedání stroje pomocí vysokozdvižného vozíku

- Odstraňte spodní přední krycí desku a než budete stroj zvedat, ujistěte se, že příčka dodaná se strojem je zajištěna na místě.
- Vidlice umístěte tak, aby bylo těžiště umístěno mezi vidlicemi.

# 10.9 Napájení

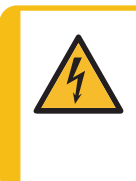

### ELEKTRICKÉ NEBEZPEČÍ

Před instalací elektrického zařízení vypněte elektrické napájení. Ujistěte se, že skutečné elektrické napájecí napětí odpovídá napětí uvedenému na typovém štítku stroje. Nesprávné napětí může poškodit elektrický obvod. Stroj se dodává bez napájecího kabelu.

Chcete-li nainstalovat elektrické napájení, potřebujete:

 Napájecí kabely, 4vodičový nebo 5vodičový, tři fáze a jedno uzemnění

Připojte kabel k rozvodné skříňce na pravé straně stroje (A).

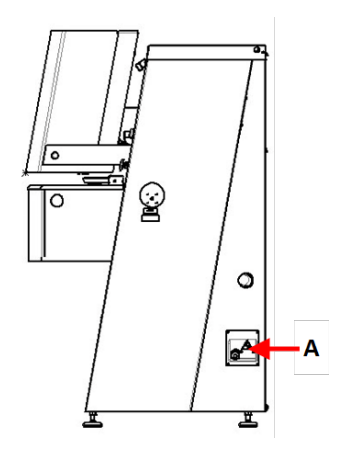

### Doporučené specifikace napájecích kabelů

Místní normy mohou potlačit doporučení pro hlavní napájecí kabel.V případě potřeby se obraťte na kvalifikovaného elektrikáře a zjistěte, která možnost je vhodná pro místní instalaci.

| Napětí/frekvence: 3 × 200–240 V/50–60 Hz                                                  |                                                                                         |
|-------------------------------------------------------------------------------------------|-----------------------------------------------------------------------------------------|
| Min. pojistka:Minimální velikost kabelu při minimální pojistce:30 A3 × AWG12/2,5 mm² + PE |                                                                                         |
| Max. pojistka:<br>35 A                                                                    | Minimální velikost kabelu při maximální pojistce:<br>3 × AWG12/2,5 mm <sup>2</sup> + PE |

| Napětí/frekvence: 3 × 380–480 V/50–60 Hz                                                  |                                                                                         |
|-------------------------------------------------------------------------------------------|-----------------------------------------------------------------------------------------|
| Min. pojistka:Minimální velikost kabelu při minimální pojistce:25 A3 × AWG14/1,5 mm² + PE |                                                                                         |
| Max. pojistka:<br>35 A                                                                    | Minimální velikost kabelu při maximální pojistce:<br>3 × AWG12/2,5 mm <sup>2</sup> + PE |

### Elektrické parametry

Druhý konec kabelu může být vybaven schválenou zástrčkou nebo pevně zapojen do zdroje napájení podle specifikací elektrického zapojení a místních předpisů.

| Napětí/frekvence: 3 × 200–240 V/50–60 Hz |                   |  |
|------------------------------------------|-------------------|--|
| Spotřeba energie                         | 200–240 V: 4,4 kW |  |
| Výstup, hlavní motor                     | 200–240 V: 4 kW   |  |
| Max. zatížení                            | 200–240 V: 30 A   |  |

| Napětí/frekvence: 3 × 380–480 V/50–60 Hz |                            |  |
|------------------------------------------|----------------------------|--|
| Spotřeba energie                         | 380–480 V/50–60 Hz: 4,4 kW |  |
| Výstup, hlavní motor                     | 380–480 V/50–60 Hz: 4 kW   |  |
| Max. zatížení                            | 380–480 V/50–60 Hz: 20,5 A |  |

### Externí ochrana proti zkratu

Stroj musí být vždy chráněn externími pojistkami. Podrobnosti o potřebné velikosti pojistek naleznete v tabulce elektrických parametrů.

## Proudový chránič

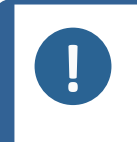

**Poznámka** Místní normy mohou potlačit doporučení pro hlavní napájecí kabel. V případě potřeby se obraťte na kvalifikovaného elektrikáře a zjistěte, která možnost je vhodná pro místní instalaci.

| Požadavky na elektrickou instalaci |                                                                                         |
|------------------------------------|-----------------------------------------------------------------------------------------|
| S proudovými chrániči              | Typ B, 30 mA (EN 50178/5.2.11.1)                                                        |
| Bez proudového chrániče            | Zařízení musí být chráněno izolačním transformátorem (dvojitě vinutým transformátorem). |

# 10.10 Bezpečnostní specifikace

| Kategorie                       | Nouzový vypínač | EN 60204-1, Kategorie zastavení 0 |
|---------------------------------|-----------------|-----------------------------------|
| bezpečnostního<br>obvodu/Úroveň |                 | EN ISO 13849-1, Kategorie 1       |
| výkonu                          |                 | Úroveň výkonu (PL) <b>c</b>       |

# 10.11 Přívod vody

### Přívod vody

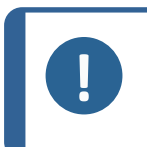

**Poznámka** Nové instalace vodního potrubí: Před připojením stroje k přívodu vody nechte vodu několik minut běžet, aby se z potrubí odstranily veškeré nečistoty.

Stroj se dodává s tlakovou hadicí 2 m/6,5" se spojkou GEKA pro připojení stroje k přívodu vody.

| Specifikace přívodu vody |                                      |
|--------------------------|--------------------------------------|
| Tlak vody                | 1 až 4 bary/14,5 až 58 psi           |
| Průtok vody              | min. 10 l/min (2,6 gpm)              |
| Dodaná hadice            | Průměr: ¾". Délka: 2 m/6,5".         |
|                          | Se standardním konektorem            |
| Připojení trubky         | ¾" trubkový závit dle britské normy. |

Doporučujeme použít recirkulační jednotku.

### Výstup vody – vypouštění

| Specifikace výstupu vody |                                |
|--------------------------|--------------------------------|
| Dodaná hadice            | 2 m/6,5"s výstupem pod strojem |
| Průměr výstupu vody      | 50 mm/2"                       |

# 10.12 Stlačený vzduch

| Technické údaje          |                                        |  |
|--------------------------|----------------------------------------|--|
| Tlak                     | 6–9,9 baru/87–143 psi                  |  |
| Spotřeba vzduchu, přibl. | 30 l/min/8 gpm při atmosférickém tlaku |  |
| Kvalita vzduchu          | Třída 3, dle normy ISO 8573-1          |  |

# 10.13 Odsávání (volitelně)

# Doporučené

Minimální kapacita: 50 m $^{3}$ /h (1 750 ft $^{3}$ /h) při 0 mm (0") vodního sloupce.

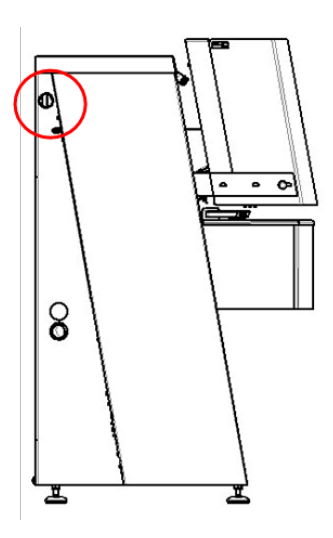

# 10.14 Recirkulační jednotka (volitelně)

Doporučujeme použít recirkulační jednotku Struers.

Recirkulační jednotka zahrnuje

- oběhové čerpadlo
- recirkulační nádrž
- filtrační sáček
- jednorázový vak na nádrž
- spojku GEKA pro připojení k hadici stroje
- napájecí kabel pro připojení ke stroji
## Povinně

Struers doporučuje přidat do chladicí vody antikorozní aditivum Struers.

Doporučujeme používat spotřební materiál Struers.

Další produkty mohou obsahovat agresivní rozpouštědla, která rozpouštějí např. gumová těsnění. Záruka se nevztahuje na poškozené části stroje (např. těsnění a trubky), pokud poškození přímo souvisí s použitím spotřebního materiálu, který nedodala společnost Struers.

## 11 Výrobce

Struers ApS Pederstrupvej 84 DK-2750 Ballerup, Dánsko Telefon: +45 44 600 800 Fax: +45 44 600 801 www.struers.com

## Odpovědnost výrobce

Respektujte, prosím, následující omezení, protože porušení těchto omezení může mít za následek zrušení právních závazků společnosti Struers.

Výrobce nepřejímá žádnou odpovědnost za chyby v textu a/nebo ilustracích v tomto návodu. Informace v tomto návodu mohou být změněny bez předchozího upozornění. Tento návod se může zmiňovat o příslušenství nebo dílech, které nejsou součástí dodané verze zařízení.

Výrobce je odpovědný za účinky na bezpečnost, spolehlivost a výkon zařízení pouze za předpokladu, že bude zařízení používáno, a jeho servis a údržba budou prováděny v souladu s návodem k použití.

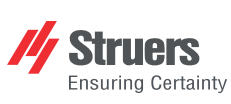

Struers ApS . Pederstrupvej 84 DK-2750 Ballerup, Dánsko

## **Declaration of Conformity**

EU / UE / EL / EC / EE / ES / EÚ / AB Manufacturer / Производител / Výrobce / Producent / Hersteller / Катаσκευαστής / Fabricante / Tootja / Valmistaja / Fabricant / Proizvođač / Gyártó / Fabbricante / Gamintojas / Ražotājs / Fabrikant / Producent / Fabricante / Producătorul / Výrobca / Proizvajalec / Tillverkare / 販売元 / 제조사 / Produsent / Изготовитель / İmalatçı / 制造商

| Декларация<br>Prohlášení o<br>Overensstem<br>Konformitätse<br>Δήλωση συμ<br>Declaración c<br>Vastavusdeki                                                                                                    | за съответствие<br>shodě<br>imelseserklæring<br>erklärung<br>μόρφωσης<br>de conformidad<br>laratsioon                                                                                                    | Vaatimustenmuka<br>Déclaration de co<br>Izjava o sukladno<br>Megfelelőségi nyi<br>Dichiarazione di c<br>Attitikties deklarac<br>Atbilstības deklar                                                            | aisuusvakuutus<br>Informité<br>sti<br>latkozat<br>xonformità<br>iija<br>ăcija                                                                                                    | Verklarin<br>Deklarac<br>Declaraç<br>Declarați<br>Vyhláser<br>Izjava o<br>Intyg om | ig van overeenstemming<br>cja zgodności<br>xão de conformidade<br>je de conformitate<br>nie o zhode<br>skladnosti<br>i överensstämmelse                                                                                                    | 適合宣言書<br>적합성 선언서<br>Samsvarserklæring<br>Заявление о соответствии<br>Uygunluk Beyanı<br>符合性声明                                                                                                    |
|----------------------------------------------------------------------------------------------------|----------------------------------------------------------------------------------------------------|----------------------------------------------------------------------------------------------------|----------------------------------------------------------------------------------------------------|------------------------------------------------------------------------------------|----------------------------------------------------------------------------------------------------|----------------------------------------------------------------------------------------------------|
| Name / Име / Název / Navn / Name / Όνομα / Nombre / Nimetus / Nimi / Nom / Naziv / Név / Nome / Pavadinimas / Nosaukums /<br>Naam / Nazwa / Nome / Denumirea / Názov / Ime / Namn / 名前 / 제품명 / Наименование / Аdı / 名称                                                                                                    |                                                                                                    |                                                                                                    |                                                                                                    |                                                                                    | AbraPlan-30                                                                                                    |                                                                                                    |
| Model / Mogen / Model / Model / Modell / Movréλo / Modelo / Mudel / Malli / Modèle / Model / Modell / Modell / Modelis / Modelis / Modelis / Model / Model / Model / Model / Model / Model / Model / Model / 型 당                                                                                                    |                                                                                                    |                                                                                                    |                                                                                                    |                                                                                    | N/A                                                                                                    |                                                                                                    |
| Function / Функция / Funkce / Funktion / Funktion / Автоирүіα / Función / Funktsioon / Toiminto / Fonction / Funkcija / Funkció /<br>Funzione / Funkcija / Funkcija / Functie / Funkcja / Função / Funcția / Funkcia / Funkcija / Funktion / 機能 / 기능 / Funksjon /<br>Назначение / Fonksiyon / 功能                                                                                                    |                                                                                                    |                                                                                                    |                                                                                                    |                                                                                    | Plane grinding machine                                                                                                    |                                                                                                    |
| Type / Tun / Typ / Type / Typ / Tóπoç / Tipo / Tüüp / Tyyppi / Type / Tip / Típus / Tipo / Tipas / Tips / Type / Typ / Tipo / Tipul / Typ / Tip / Typ / 種類 / 유형 / Type / Tun / Tür / 类型                                                                                                    |                                                                                                    |                                                                                                    |                                                                                                    |                                                                                    | 06296129, 06296146                                                                                                    |                                                                                                    |
| Serial no. / Сериен номер / Výrobní číslo / Serienummer / Seriennummer / Σειριακός αριθμός / N.º de serie / Seerianumber /<br>Sarjanro / No de série / Serijski broj / Sorozatszám / N. seriale / Serijos Nr. / Sērijas Nr. / Serienr. / Numer seryjny / N.º de série / Nr.<br>serie / Výrobné č. / Serijska št. / Serienummer / シリプル番号 / 일련번호 / Serienr. / Серийный номер / Seri no. / 序列号                                                                                                    |                                                                                                    |                                                                                                    |                                                                                                    |                                                                                    |                                                                                                    |                                                                                                    |
| Module H, according to global app                                                                                                    | proach                                                                                                    |                                                                                                    |                                                                                                    |                                                                                    |                                                                                                    |                                                                                                    |
| <ul> <li>en We declare that the product<br/>mentioned is in conformity with<br/>following directives and stand</li> <li>bg Декларираме, че посоченият<br/>продукт е в съответствие съ-<br/>спедните директиви и станд,<br/>standard directive construction direction<br/>vyrobek je v souladu s nåsledu<br/>směrnicemi a normami:</li> <li>da Vi erklærer herved, at det næv<br/>produkt er i overensstemmelsi<br/>følgende direktiver og standar</li> <li>de Wir erklären, dass das genann<br/>Produkt den folgenden Richtlin<br/>und Normen entspricht:</li> <li>el Δηλώνουμε ότι το εν λόγω πρι<br/>είναι σύμφωνο με τις ακόλουθ<br/>οδηγίες και πρότυπα:</li> </ul> | es Declaramos que el pro<br>mencionado cumple c<br>siguientes directivas y<br>r et Kinnitame, et nimetat<br>vastab järgmistele dire<br>standarditele:<br>ný fi Vakuutamme, että ma<br>on seuraavien direktiv<br>standardien mukainer<br>rhte fr Nous déclarons que le<br>mentionné est conforr<br>directives et normes s<br>nte hr Izjavljujemo da je spoi<br>nien proizvod sukladan slje<br>direktivama i standard<br>õióv hu Kijelentjük, hogy jelen<br>megfelel a következő<br>és szabványoknak: | oducto it<br>on las normativas:<br>I d toode It<br>extiividele ja<br>inuttu tuote Iv<br><i>i</i> ien ja<br>I:<br>produit nI<br>ne aux<br>uivantes :<br>menuti pl<br>dećim<br>lima:<br>termék<br>irányelveknek | Dichiariamo che il prodotto citato<br>conforme ai seguenti standard e<br>direttive:<br>Pareiškiame, kad nurodytas<br>gaminys atitinka šias direktyvas in<br>standartus:<br>Mēs apstiprinām, ka minētais<br>produkts atbilst šādām direktīvām<br>un standartiem:<br>Wij verklaren dat het vermelde<br>product in overeenstemming is m<br>de volgende richtlijnen en normeu<br>Oświadczamy, že wymieniony<br>produkt jest zgodny z<br>następującymi dyrektywami i<br>normami: | èpt<br>ro<br>1 sk<br>et sl<br>1:<br>sv                                             | Declaramos que o produto<br>mencionado está em conformidade<br>com as seguintes normas e<br>diretivas:<br>Declarăm că produsul menționat<br>este în conformitate cu următoarele<br>directive și standarde:<br>Vyhlasujeme, že uvedený výrobok<br>je v súlade s týmito smernicami a<br>normami:<br>Potrjujemo, da je omenjeni izdelek v<br>skladu z naslednjimi direktivami in<br>standardi:<br>Vi intygar att den angivna produkten<br>överensstämmer med följande<br>direktiv och standarder: | ja 弊社はこの指定製品が以下の指令<br>および基準に適合することを宣言しま<br>す。<br>ko 해당 선언서 상의 제품은 다음 지침<br>및 기준에 적합함을 선언합니다.<br>no Vi erklærer at produktene som er<br>nevnt er i samsvar med følgende<br>direktiver og standarder:<br>ru Настоящим заявляем, что<br>указанная продукция отвечает<br>требованиям перечисленных<br>далее директив и стандартов:<br>tr Belirtilen ūrūnūn aşağıdaki<br>direktiflere ve standartlara uygun<br>olduğunu beyan ederiz:<br>zh 我们特此声明上述产品符合以下<br>指令和标准: |
| 2006/42/ES                                                                                                    | EN ISO 12100:2010, EN 60204-1:<br>16089:2015                                                                                                    | 2006, EN 60204-1-                                                                                                    | -A1:2009, EN 60204-1/oprava:2010                                                                                                    | ), EN ISO                                                                          | 13849-1:2015, EN ISO 13849-2:2012                                                                                                    | 2, EN ISO 13850:2015, EN ISO                                                                                                    |
| 2011/65/EU                                                                                                    | EN 50581:2012                                                                                                    |                                                                                                    |                                                                                                    |                                                                                    |                                                                                                    |                                                                                                    |
| Additional standards                                                                                                    | NFPA 79. FCC 47 CFR část 15. oddíl B                                                                                                    |                                                                                                    |                                                                                                    |                                                                                    |                                                                                                    |                                                                                                    |
| Authorized to compile technical fil<br>Authorized signatory                                                                                                    | le/                                                                                                    |                                                                                                    |                                                                                                    |                                                                                    | Date: [Release date]                                                                                                    |                                                                                                    |

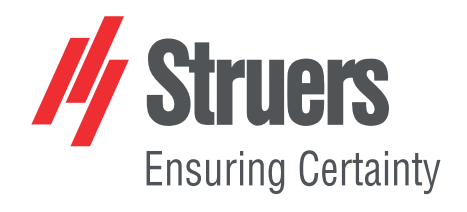